# ぐんま電子入札共同システム

# 操作マニュアル (申請受付システム)

# -受注者用-

# 変更申請(建設コンサル)

# 目次

| 8 変更申請(建設コンサル)    |   |
|-------------------|---|
| 8.1 業者メニュー        | 2 |
| 8.2 申請概要          |   |
| 8.3 業者基本情報        |   |
| 8.4 担当者・行政書士情報    |   |
| 8.5 経営状況          |   |
| 8.6 測量等実績高        |   |
| 8.7 有資格者数         |   |
| 8.8 登録を受けている事業    |   |
| 8.9 営業所情報一覧       |   |
| 8.10 営業所情報登録      |   |
| 8.11 申請先自治体選択     |   |
| 8.12 申請先自治体別営業所選択 |   |
| 8.13 個別情報登録       |   |
| 8.14 添付ファイルアップロード |   |
| 8.15 入力内容確認       |   |
| 8.16 申請完了         |   |
| 8.17 申請完了後の処理     |   |

#### 8 変更申請(建設コンサル)

登録情報の変更申請を行います。

変更申請は、すでに入札参加資格者名簿に登載されており、その名簿情報を変更したい場合に行う 申請です。また、変更申請にて変更できない項目もあります。詳細については、各画面の項目説明を 確認してください。

なお、申請先自治体を追加する場合、または、個別情報を変更する場合は、協議会及び自治体によ る審査の対象となります。自治体の追加、個別情報の変更以外の変更の場合は、協議会の審査のみと なります。

| 変更申請(建設コンサル)は、次のような推 | <b>操作の流れとなります。</b>                                   |
|----------------------|------------------------------------------------------|
| ポータルサイト              | 「申請登録」ボタンをクリックします。                                   |
| $\downarrow$         | -                                                    |
| ログイン                 | ┃業者種別を選択、受付番号、ユーザⅠD、パスワード<br>┃を入力し「ログイン」ボタンをクリックします。 |
| ↓                    | _                                                    |
| 業者メニュー               | 申請に関するリンクをクリックします。                                   |
| ↓<br>                | 3                                                    |
| 申請概要                 | 申請概要を入力します。                                          |
| $\downarrow$         | 7                                                    |
| 業者基本情報               | 基本情報を入力します。                                          |
| ↓                    | 7                                                    |
| 担当者・行政書士情報           | 担当者および行政書士情報を入力します。                                  |
| ↓                    | 7                                                    |
| 経営状況                 | 法人会社の経営状況の登録をおこないます。                                 |
| ↓                    | 7                                                    |
| 測量等実績高               | 測量等実績高の決算情報を入力します。                                   |
| ·                    | 7                                                    |
| 有資格者数                | 有資格者の人数を入力します。                                       |
| ↓<br>                | 7                                                    |
| 登録を受けている事業           | 登録を受けている事業と、登録部門の情報を入力しま                             |
|                      | J F.                                                 |
|                      |                                                      |
| 名美所情報一覧              | 登録された営業所情報を一覧表示しよう。                                  |
|                      | 쓰짜: 날 배가 했 여 나 가 는                                   |
|                      | 「呂美川情報を登録しより。                                        |
| →                    | ] 由き生白が仕た限中しまよ                                       |
| 中                    | 甲請尤日宿忰を選択しより。                                        |
| → 由ま生白汕体別営業市選切       | 由誌生白海体別に登業証を遅れします                                    |
| 中                    | 甲酮元日伯仲別に呂未川を選択しより。                                   |
| → 田田はまねべる            | 由書生白海体則に毎別は報な発得します                                   |
|                      | 甲硝几日石体別に回別情報を登録します。                                  |
| → 法はファイルアップロード       | 法仕ファイルをアップロードします                                     |
|                      | 「你的シティルをテランロードしより。                                   |
| ↓<br>入力内容確認          | 入力内穴を確認します                                           |
|                      |                                                      |
| → 自善之了               | 添付書類送付画を出力します                                        |
|                      |                                                      |

## 8.1 業者メニュー

本システムにログインして、「業者メニュー画面」を表示します。 「変更申請」リンクをクリックしてください。

| 競争入札参加資格申請受付システム                                                                                                    |        |
|----------------------------------------------------------------------------------------------------|--------|
|                                                                                                    | (株)群馬県 |
| 業者メニュー                                                                                                    |        |
| 平成24•25年度                                                                                                    |        |
| 申請に関するもの     ID・バスワードの管理       変更申請     申請・審査状況照会     申請用バスワード更新       ①     ①     八札用バスワード更新       名薄内容照会     名薄内容照会     10 | 2      |
|                                                                                                    |        |

| ボタン | /・リンク          |                             |
|-----|----------------|-----------------------------|
| 番号  | ボタン・リンク名称      | 処理                          |
| 1   | 変更申請           | 「申請概要画面」へ遷移します。             |
| 2   | 申請用パスワード<br>更新 | 「入札参加資格申請用パスワード更新画面」へ遷移します。 |
| 3   | 入札用パスワード<br>更新 | 「入札用パスワードの更新画面」へ遷移します。      |

#### 8.2 申請概要

申請概要に、必要な情報を入力後、「次へ」ボタンをクリックしてください。

登録種別が官公需適格組合の場合、適格組合証明番号を入力してください。

|                                                                                                    |                                                                                                    |                                                      |                                  |                    |                     |   |                |   |                 |            | (14) 84/03/4 |
|----------------------------------------------------------------------------------------------------|----------------------------------------------------------------------------------------------------|------------------------------------------------------|----------------------------------|--------------------|---------------------|---|----------------|---|-----------------|------------|--------------|
|                                                                                                    |                                                                                                    |                                                      |                                  |                    | 申請概要                |   |                |   |                 |            |              |
| 中議教会<br>支援法中<br>工作学 支援登<br>実事 の<br>の<br>の<br>の<br>日<br>の<br>の<br>日<br>の<br>の<br>の<br>日<br>の<br>の<br>の<br>日<br>の<br>の<br>の<br>日<br>の<br>の<br>の<br>日<br>の<br>の<br>の<br>日<br>の<br>の<br>の<br>日<br>の<br>の<br>の<br>の<br>の<br>の<br>の<br>の<br>の<br>の<br>の<br>の<br>の | 東著<br>基本清朝<br>宮東所<br>信報                                                                                                    | -                                                    | 担当者 ·<br>行政書士情報<br>申請先重択         | -                  | 程當状況<br>申請先別<br>當業所 | - | 許量等実換其<br>低別有疑 | - | 有資格者部<br>添付ファイ/ | ι →<br>ι → | 入力内容<br>確認   |
| 戻る                                                                                                    |                                                                                                    |                                                      |                                  |                    |                     |   |                |   |                 | 一時保存       | 次へ           |
|                                                                                                    |                                                                                                    |                                                      |                                  |                    |                     |   |                |   |                 |            |              |
| ・申請内容に基づいて、資格を有<br>上記内容に誓約及(                                                                                                    | 「ると認めた者の名簿を「ぐん<br>F同意する場合はチェック4                                                                                                    | ま電子入札共同シン<br>を入れてください                                | ステム」及びその他<br>N. 🛛 🖾              | 的方法において            | て公開すること<br>ます       |   |                |   |                 |            |              |
| ・申請内容に違ういて、資格を考<br>上記内容に監約及れ<br>たの事項について必要部分を入力し<br>つつつつ。                                                                                                    | 「ると認めた者の名簿を「ぐん<br>F同意する場合はチェック々<br>てください。                                                                                                    | ま電子入札共同シス<br>を入れてください                                | ステム」及びその地                        | 的方法におい<br>約及び同意し   | て公開すること<br>ます       |   |                |   |                 |            |              |
| <ul> <li>申請内容に違ういて、資格を利<br/>上記内容に詰約及れ<br/>たの事項について必要部分を入力し<br/>業者達別</li> </ul>                                                                                                    | 「ると認めた者の名簿を「ぐん<br>「周島する場合はチェックイ<br>てください。<br>違訳コンサル                                                                                                    | ま電子入札共同シス<br>を入れてください<br>,                           | ステム」 及びその増                       | いの方法におい1<br>約及び同意し | て公開すること<br>ます       |   |                |   |                 |            |              |
| <ul> <li>・中国内容にあついて、黄佑を有</li> <li>上記内容に詰約及れたの事項について必要部分を入力し</li> <li>業者運動</li> <li>登録運動</li> </ul>                                                                                                    | そこに認めた者の名簿を「ぐん<br>「同意する場合はチェックク<br>てください。<br>違扱コンサル<br>単位実者                                                                                                    | ま電子入札共同シン<br>を入れてください<br>,                           | ステム」及びその増                        | 的方法においい            | て公開すること<br>ます       |   |                |   |                 |            |              |
| ・中国内容にあったで、黄格を有<br>上記内容に詰約及し<br>たの事項について必要部分を入力し<br>業者理例<br>登録理例<br>申請区分                                                                                                    | 「など認めた者の名簿を「ぐん」<br>「開意する場合はチェックイ<br>てください。                                                                                                    | ま電子入札共同シン<br>を入れてください<br>,                           | ステム) 及びその増                       | 的方法におい             | て公開すること<br>ます       |   |                |   |                 |            |              |
| ・中国や当にあったで、黄色を有<br>上記内容に詰約及。<br>たの事項について必要部分を入力し<br>業者優別<br>登録優別<br>申請区分<br>申請作業<br>書類作用目                                                                                                    | Fると認めた者の名簿を「ぐん<br>内閣意する場合はチェックイ<br>てください。<br>単位具者<br>変更申請<br>会和も5年3<br>の行いまです。                                                                                                    | ま電子入札共同シン<br>を入れてください<br>,<br>こ<br>20日               | ステムi 及びその他<br>N. □ 監約            | 的方法におい             | で公開すること<br>ます       |   |                |   |                 |            |              |
| <ul> <li>中国内告に盛らいて、黄佑を有</li> <li>上記内容に詰約及。</li> <li>次の事項について必要部分を入力し</li> <li>業者協引</li> <li>登録鑑別</li> <li>申請在近</li> <li>東南年夏</li> <li>連請年月日</li> <li>透稿相合証明冊号</li> </ul>                                                                                    | Rabitation Report Action Report Action | ★ 単子入札共同シン<br>を入れてください<br>,<br>20日<br>年 ∨ 月<br>年 ∨ 月 | ステムi 及びその増<br>い。 □ 監結<br>○ 日 · 第 | 8の方法におい1<br>約及び同意し | で公開すること<br>ます<br>号  |   |                |   |                 |            |              |

| 八月頃日     |                                                                      |
|----------|----------------------------------------------------------------------|
| 項目名称     | 入力条件等                                                                |
| 誓約・同意    | 記載内容を確認のうえ、チェックを入れてください。                                             |
| 業者種別     | 自動的に表示されます。                                                          |
| 登録種別     | 自動的に表示されます。                                                          |
| 申請区分     | 自動的に表示されます。                                                          |
| 申請年度     | 自動的に表示されます。                                                          |
| 申請年月日    | 自動的に表示されます。                                                          |
| 適格組合証明番号 | 「官公需適格組合」の方が申請される場合は、証明の年月日と番号を入力し<br>てください。※業者種別が建設コンサルの場合、入力できません。 |

| ボタン | /・リンク     |                            |
|-----|-----------|----------------------------|
| 番号  | ボタン・リンク名称 | 処理                         |
| 1   | 戻る        | 「業者メニュー画面」へ遷移します。          |
| 2   | 一時保存      | 入力内容を保存後、「業者メニュー画面」へ遷移します。 |
| 3   | 次へ        | 入力内容を保存後、「業者基本情報画面」へ遷移します。 |

## 8.3 業者基本情報

業者基本情報を入力後、「次へ」ボタンをクリックしてください。 「代表者氏名」を変更する場合は、「代表者就任日」は入力必須です。

|                               |                         |           |         |       | 業者    | 「基本性        | 青報    |     |                                         |                        |                                         |         |             |
|-------------------------------|-------------------------|-----------|---------|-------|-------|-------------|-------|-----|-----------------------------------------|------------------------|-----------------------------------------|---------|-------------|
|                               | 74                      |           | 111天长。  |       |       |             |       | 1   |                                         |                        |                                         |         |             |
| 申請概要 →                        | 基本情報                    | -         | 行政書士情報  | -     | •     | 経営状況        | -     |     | 測量等実績高                                  | -                      | 有資格者数                                   | -       |             |
| 登録を受けて →<br>いる事業 →            | 営業所<br>情報               | -         | 申请先選択   | -     | ·     | 申諸先別<br>営業所 | -     |     | 個別計畫報告                                  | -                      | 添付ファイル                                  | -       | 入力内容<br>確認  |
|                               |                         |           |         |       |       |             |       |     |                                         |                        |                                         |         |             |
| 戻る                            |                         |           |         |       |       |             |       |     |                                         |                        |                                         |         | 次へ          |
| の事項こついて必要部分を入力して              | てください。                  |           |         |       | -1-01 |             | F.40  |     |                                         |                        |                                         |         |             |
| 注人悉号                          |                         |           |         |       | 本社    | い代表者作       | A 96  |     | 法人番号が分から                                | たい場合                   | けこちらからねまし、                              | てください。  |             |
| 広へ留ち<br>太社(店) 郵便悉号            | 123                     | 4567      |         |       |       |             |       |     | /L/11/5//////////////////////////////// | 1000                   | 0.00000000                              | 1/10010 |             |
| 本社(店)所在地                      | 123 -                   | 4007      |         |       |       |             |       |     |                                         |                        | 4                                       |         |             |
| (都道府県)<br>本社(圧)所在地            | · 64.4664               |           | •<br>_  |       |       |             |       |     |                                         |                        |                                         |         |             |
| (市区町村)                        | * 前橋市                   |           | ~       |       |       |             |       |     |                                         |                        |                                         |         |             |
| 本社(店)所在地<br>(大字·番地)           | * サンプル                  | ₿1999-999 |         |       |       |             |       |     | 丁目、番炮は「-(ハ・                             | イフン)」で                 | 区切って入力してくだる                             | きし ゝ。   |             |
| 本社(店)所在地<br>(大字・番地)<br>(フリガナ) | ・サンプル                   | チョウ       |         |       |       |             |       |     | 丁目、番炮は「-〈ハ・                             | イフン)」で                 | 区切って入力してくだる                             | ŧ.,     |             |
| 商号又は名称                        | • (株)群                  | 馬テスト01    |         |       |       |             |       | ]   | 株式会社等法人の私<br>例(「株式会社」→「(                | 【類を表す<br>株)」(3文        | 文字は略字で入力して<br>(字))                      | ください。   |             |
| 商号又は名称<br>(フリガナ)              | <ul> <li>ガンマ</li> </ul> |           |         |       |       |             |       | ]   | 株式会社等法人の利                               | 〔頭を表す                  | 文字は入力の必要は                               | ありません。  |             |
| 代表者役職名                        | <ul> <li>代表取</li> </ul> | 接设        |         |       |       |             |       |     |                                         |                        |                                         |         |             |
| 代表者氏名                         |                         |           |         |       |       |             |       |     | 姓と名前の間は一文                               | 宇空けて                   | 入力してください。                               |         |             |
| 代表者氏名                         |                         |           |         |       |       |             |       |     | 姓と名前の間は一文                               | 字空けて                   | 入力してください。                               |         |             |
| 代表者就任日                        | 平成~                     | ( 年 、     | /月 VE   | 3     |       |             |       |     |                                         |                        |                                         |         |             |
| 本社(店)電話番号                     | • 123                   | - 456 -   | 7890    |       |       |             |       |     |                                         |                        |                                         |         |             |
|                               | • ● 积                   | ●無し       |         |       |       |             |       |     |                                         |                        | 2 - F 3 - L 1 - F / L - M 1             |         |             |
| 本fI()占)FAX番亏                  | 123                     | - 456 -   | 7890    |       |       |             |       |     | FAX番号を持っている                             | 24601J.                | 必ず入力してくたさい。                             |         |             |
| 本社(店)メールアドレス                  | • 000000                | 200       |         |       |       |             |       |     |                                         |                        |                                         |         |             |
|                               |                         |           |         |       |       | その他         |       |     |                                         |                        |                                         |         |             |
|                               | 口外日                     | 師会社       |         |       |       |             | (     | (国名 |                                         |                        | )                                       |         |             |
| 外資状況                          | 0 84                    | 【国籍会社(外資  | 比率100%) |       |       |             | (     | (国名 |                                         |                        | >                                       |         |             |
| (外国資本のある場合のみ)                 | 0 84                    | 国籍会社      |         |       | (外資比率 | κ)          | (     | (国名 |                                         |                        | >                                       |         |             |
|                               |                         |           |         |       | (外資比率 | \$ <b>%</b> | (     | (国名 |                                         |                        | >                                       |         |             |
| ISO認証取得状況                     | 021                     | 9000シリーズ  | 平       | 版 🖌   | 年~    | ∫月 ✓        | 日 - 第 |     | 号取                                      | 导                      |                                         |         |             |
|                               | 150                     | 14000シリーズ | 平       | 成 🖌 📃 | 年~    | 月~          | 日 - 第 |     | 号取る                                     | 导<br>(今)+同群            | オステレムになってしていい                           |         |             |
| 環境配慮同意区分                      | • • •                   | 1 ① 非同意   |         |       |       |             |       |     | 液田市に申請9る場<br>環境配慮同意の諸時<br>針・太田市環境物品     | 目は同意<br>目について<br>等調達方法 | 9ることが必須となり。<br>は、太田市ホームペー<br>計)をご覧ください。 | ジの環境配   | 建同意 (太田市環境方 |
| 障害者雇用状況の<br>報告義務の有黒           | • ○ 积                   | 「●無し      |         |       |       |             |       |     |                                         |                        |                                         |         |             |
|                               | サンプ                     | 1ル2       |         |       |       |             |       |     |                                         |                        |                                         | ~       |             |
| 備考                            |                         |           |         |       |       |             |       |     |                                         |                        |                                         | ~       |             |
|                               |                         |           |         |       |       |             |       |     |                                         |                        |                                         |         |             |
| 戻る                            |                         |           |         |       |       |             |       |     |                                         |                        |                                         | 一時保存    | 次へ          |

| 入力項目                          |                                                                                                    |
|-------------------------------|----------------------------------------------------------------------------------------------------|
| 項目名称                          | 入力条件等                                                                                                    |
| 法人番号                          | 変更申請で変更することはできません。                                                                                                    |
| 本社(店)郵便番号                     | 本社(店)の郵便番号を入力してください。                                                                                                    |
| 本社(店)所在地<br>(都道府県)            | 本社(店)所在地の都道府県名をプルダウンから選択してください。                                                                                                    |
| 本社(店)所在地<br>(市区町村)            | 本社(店)所在地の市区町村名をプルダウンから選択してください。                                                                                                    |
| 本社(店)所在地<br>(大字・番地)           | 本社(店)所在地の大字・番地を入力してください。<br>町目、番地は「-(ハイフン)」で区切って入力してください。<br>※都道府県、市区町村の入力は不要です。                                                                                                    |
| 本社(店)所在地<br>(大字・番地)<br>(フリガナ) | 本社(店)所在地を全角カタカナで入力してください。<br>なお、丁目、番地は「-(ハイフン)」で区切ってください。<br>※都道府県、市区町村の入力は不要です。                                                                                                    |
| 商号又は名称                        | 登記上の商号又は名称を入力してください。<br>法人の種類を表す文字は略字で入力してください。<br>なお、括弧は全角1文字として入力してください。<br>例)「(株)は3文字」<br>略号例)株式会社→(株)、有限会社→(有)、合資会社→(資)、合名会<br>社→(名)、医療法人→(医)、協同組合→(協)、 農業協同組合→(農<br>協)、企業組合→(企)、組合連合会→(組連)、財団法人、一般財団法人、<br>公益財団法人→(財)、社団法人、一般社団法人、公益社団法人→(社)、<br>社会福祉法人→(福)、学校法人→(学) |
| 商号又は名称<br>(フリガナ)              | 商号または名称を全角カタカナで入力してください。<br>「株式会社」等の法人の種類を表す文字は入力不要です。<br>(例:株式会社の場合「カブシキガイシャ」、「カ」等は入力不要です。)                                                                                                    |
| 代表者役職名                        | 登記上の代表者役職名を入力してください。<br>個人事業主の場合は、「代表」と入力してください。                                                                                                    |
| 代表者氏名                         | 登記上の代表者氏名を入力してください。(姓と名の間は1文字あけて入力)                                                                                                    |
| 代表者氏名<br>(フリガナ)               | 上記、代表者氏名を全角カタカナで入力してください。<br>(姓と名の間は1文字あけて入力)                                                                                                    |
| 代表者就任日                        | 代表者氏名を変更した場合、入力必須です。                                                                                                    |
| 本社(店)電話番号                     | 本社(店)の営業担当者の電話番号を入力してください。                                                                                                    |
| 本社(店)<br>FAX番号                | <ul> <li>FAX番号の有無を選択し、「有」を選択した場合は、本社(店)の営業担当者のFAX番号を入力してください。</li> <li>※自治体からの入札等の連絡がFAXの場合もありますので、FAXを持っている場合は、必ず入力してください。</li> </ul>                                                                                                    |
| 本社(店)<br>メールアドレス              | 本社(店)の営業担当者のメールアドレスを入力してください。<br>代表アドレスが無い場合は、営業窓口の方等の個人のメールアドレスで構い<br>ません。                                                                                                    |
| 外資状況<br>(外国資本のある              | 外資系企業(日本国籍会社を含む)の場合に、該当する区分を選択してくだ<br>さい。                                                                                                    |
| 場合のみ)                         | 変更申請で変更することはできません。                                                                                                    |
| I SO認証<br>取得状況                | 変更申請で変更することはできません。                                                                                                    |
| 環境配慮同意区分                      | 変更申請で変更することはできません。                                                                                                    |
| 障害者雇用状況の<br>報告義務の有無           | 変更申請で変更することはできません。                                                                                                    |

| 入力項目 |                    |
|------|--------------------|
| 項目名称 | 入力条件等              |
| 備考   | 変更申請で変更することはできません。 |

| ボタン | >・リンク     |                                                               |
|-----|-----------|---------------------------------------------------------------|
| 番号  | ボタン・リンク名称 | 処理                                                            |
| 1   | 戻る        | 「申請概要画面」へ遷移します。                                               |
| 2   | 一時保存      | 入力内容を保存後、「業者メニュー画面」へ遷移します。                                    |
| 3   | 次へ        | 入力内容を保存後、「担当者・行政書士情報画面」へ遷移します。                                |
| 4   | こちら       | 国税庁法人番号公表サイト (http://www.houjin-bangou.nta.go.jp/)<br>へ遷移します。 |

### 8.4 担当者·行政書士情報

担当者情報及び行政書士情報を入力後、「次へ」ボタンをクリックしてください。

また、行政書士が代理申請する場合は、行政書士情報を入力してください。行政書士に代理申請を 依頼しない場合は入力不要です。

| 计中战 武大中國         |                                                                                                    |
|------------------|----------------------------------------------------------------------------------------------------|
|                  | 担当者 行政書士情報                                                                                                    |
| ← 原数目中<br>正式の支援会 | 業者<br>本市協同         →         税営者・<br>行政活査生協研         →         税営客実施売         →         税貸均者集         →         税貸均者集         →          税貸均者集         → |
| 戻るの事業について必要部分を入り | 一時保存 次へ                                                                                                    |
|                  | 担当者情報<br>担当者情報                                                                                                    |
| 是当者没職名           | 把当春快                                                                                                    |
| 显当者氏名            | <ul> <li>         ・ 担当者 氏名         ・ 成名         ・         ・         ・</li></ul>                                                                                                    |
| 8当者氏名(フリガナ)      | <ul> <li>(5)かウシャ シンバ 起と名称の間は一文字切けて入力してください。</li> </ul>                                                                                                    |
| 2当者電話委号          | . [123] = [456] = [7090]<br>P368.                                                                                                    |
| 8当者FAX醫号         | <ul> <li>● 有り ○ 無し</li> <li>123 = 456 = 7890</li> </ul> FAX番号を持っている場合は、必ず入力してください。                                                                                                    |
| 9当者<br>ペールアドレス1  | • test@test as jp x                                                                                                    |
| 息当者<br>メールアドレス2  | 最大Sつまで入力可能です。入札参加資格に関する重要な運移は当メールアドレス(行<br>者士が申請むうっている場合は、担当者メールアドレスと行政者士メールアドレス)知る                                                                                                    |
| 登当者<br>メールアドレス3  | 18641& 9+                                                                                                    |
|                  | 行政書士情報                                                                                                    |
| 能錄筆号             | 1000000001                                                                                                    |
| 的便靈号             | 123 - 4567                                                                                                    |
| 所在地(都道府県)        | ELEAR V                                                                                                    |
| 所在地(市区町村)        | (約45)                                                                                                    |
| 所在地(大字·香地)       | サンプル町999-999 丁目、簡相は「- (ハイアン)」で区切って入力してください。                                                                                                    |
| 氏名               | 御馬 三郎 姓と名前の間は一文字型けて入力してくだあい。                                                                                                    |
| 記念書号             | 123 - 456 - 7890                                                                                                    |
| AX醫号             | 123 - 456 - 7890                                                                                                    |
| パールアドレス          | 000000000                                                                                                    |
| 戻る               | 一時県存                                                                                                    |

\_\_\_\_

| 入力項目             |                                     |
|------------------|-------------------------------------|
| 項目名称             | 入力条件等                               |
| 田业老仉融友           | 営業担当者の役職名を入力してください                  |
| 担当有仅剩石           | 特に役職名が無い場合は、入力不要です。                 |
|                  | 営業担当者の氏名を入力してください。(姓と名の間は1文字あけて入力)  |
| 担当者氏名            | 本社等の職員である必要はありません。営業の窓口が支店・営業所の場合は  |
|                  | その方の氏名を入力してください。代表者の方と重複しても構いません。   |
| 担当者氏名            | 上記、担当者氏名を全角カタカナで入力してください。           |
| (フリガナ)           | (姓と名の間は1文字あけて入力)                    |
|                  | 営業担当者の電話番号を入力してください。                |
| 担当者電話番号          | 営業の窓口が支店・営業所の場合はその電話番号を入力してください。    |
|                  | 本社(店)電話番号として入力した番号と同一でも構いません。       |
|                  | 営業担当者のFAX番号を入力してください。               |
| 担当者FAX番号         | 営業の窓口が支店・営業所の場合はそのFAX番号を入力してください。   |
|                  | 本社(店)FAX番号として入力した番号と同一でも構いません。      |
|                  | 入札参加資格審査申請を担当する方のメールアドレスを入力してください。  |
| 田玉玉              | メールアドレスは連絡が取れるのであれば、会社または部署等の代表アドレ  |
| 1旦日日<br>メールアドレス1 | スでも、個人に割り振られたアドレスのどちらでも構いません。       |
|                  | ※こちらに入力されたメールアドレスに、入札参加資格の認定完了メール等  |
|                  | が送られますので、入力間違いがないようにご注意ください。        |
|                  | 入札参加資格審査申請を担当する方のメールアドレスを2つ以上登録される  |
| 担当者              | 場合には、こちらにメールアドレスを入力してください。          |
| メールアドレス2         | ※こちらに入力されたメールアドレスにも、入札参加資格の認定完了メール  |
|                  | 等が送られます。                            |
|                  | 入札参加資格審査申請を担当する方のメールアドレスを3つ登録される場合  |
| 担当者              | には、こちらにメールアドレスを入力してください。            |
| メールアドレス3         | ※こちらに入力されたメールアドレスにも、入札参加資格の認定完了メール  |
|                  | 等が送られます。                            |
| <b>容</b> 稳悉号     | 行政書士登録番号を入力してください。                  |
| 立项相 7            | ※行政書士情報を登録する場合、入力必須です。              |
| 郵佰釆号             | 行政書士の方の郵便番号を入力してください。               |
| 到(又面方            | ※行政書士情報を登録する場合、入力必須です。              |
| 而在地(都道府里)        | 行政書士の方の都道府県名をプルダウンから選択してください。       |
| //11址(119边/11示/  | ※行政書士情報を登録する場合、入力必須です。              |
| 正本地(古区町村)        | 行政書士の方の市区町村名をプルダウンから選択してください。       |
|                  | ※行政書士情報を登録する場合、入力必須です。              |
|                  | 行政書士の方の所在地を入力してください。なお、丁目、番地は「- (ハイ |
|                  | フン)」で区切ってください。                      |
|                  | ※都道府県、市区町村の入力は不要です。                 |
|                  | ※行政書士情報を登録する場合、入力必須です。              |
| 千夕               | 行政書士の方の氏名を入力してください。(姓と名の間は1文字あけて入力) |
| <u>М</u> Ч       | ※行政書士情報を登録する場合、入力必須です。              |
| 雷託釆旦             | 行政書士の方の電話番号を入力してください。               |
| 电叩笛 ク            | ※行政書士情報を登録する場合、入力必須です。              |
| FAX番号            | 行政書士の方のFAX番号を入力してください。              |

| 入力項目    |                                                                                                    |
|---------|----------------------------------------------------------------------------------------------------|
| 項目名称    | 入力条件等                                                                                                    |
| メールアドレス | 行政書士の方のメールアドレスを入力してください。<br>メールアドレスは連絡が取れるのであれば、会社または部署等の代表アドレ<br>スでも、個人に割り振られたアドレスのどちらでも構いません。<br>※ここに入力されたメールアドレスに、入札参加資格の認定完了メール等が<br>送られますので、入力間違いがないようにご注意ください。 |
|         | ※行政書士情報を登録する場合、入力必須です。                                                                                                    |

| ボタン・リンク |           |                              |  |  |  |  |
|---------|-----------|------------------------------|--|--|--|--|
| 番号      | ボタン・リンク名称 | 処理                           |  |  |  |  |
| 1       | 戻る        | 入力内容を保存せずに、「業者基本情報画面」へ遷移します。 |  |  |  |  |
| 2       | 一時保存      | 入力内容を保存後、「業者メニュー画面」へ遷移します。   |  |  |  |  |
| 3       | 次へ        | 入力内容を保存後、「経営状況画面」へ遷移します。     |  |  |  |  |

## 8.5 経営状況

変更申請では内容を変更することはできません。

| 入札参加資格申請受付システム                        | x .                                                                                                    |                                         |                   |                     |  |  |  |  |
|---------------------------------------|----------------------------------------------------------------------------------------------------|-----------------------------------------|-------------------|---------------------|--|--|--|--|
| -29年度 変更申請                            |                                                                                                    |                                         |                   | 0                   |  |  |  |  |
|                                       |                                                                                                    | 経営状況                                    |                   |                     |  |  |  |  |
|                                       |                                                                                                    |                                         |                   |                     |  |  |  |  |
| 中請損買 → 2                              | #**<br>8本14時 <sup>→</sup> 円記書士14時                                                                                                    |                                         | 测量等实现表 →          | 和诚略者致 →             |  |  |  |  |
| 登録を防けて<br>しら事業 →                      | 室室所<br>1449 → 中請先選択                                                                                                    | - R489                                  | 18211A48          | が付ファイル → 入力内容<br>編記 |  |  |  |  |
|                                       |                                                                                                    |                                         |                   |                     |  |  |  |  |
| 反る                                    |                                                                                                    |                                         |                   | 75                  |  |  |  |  |
| 次の事項について必要部分を入力してください                 | ۱a                                                                                                    |                                         |                   |                     |  |  |  |  |
|                                       | 区分                                                                                                    |                                         |                   | 直前決算時               |  |  |  |  |
|                                       | 私込道本金                                                                                                    |                                         | 30.000 州門         |                     |  |  |  |  |
| 自己資本額                                 | 私込度本面(つち外国資本)<br>現代会、現立会所                                                                                                    |                                         | 119               |                     |  |  |  |  |
|                                       | MANAGE OF THE OF THE OF |                                         |                   |                     |  |  |  |  |
|                                       | 14                                                                                                    |                                         | 25.000 464        |                     |  |  |  |  |
| · · · · · · · · · · · · · · · · · · · | 税引前当期利益(S)                                                                                                    | 50.000) <b>4FP</b>                      |                   |                     |  |  |  |  |
| 新使计算表                                 | 流動温度(m)                                                                                                    | 流動與強(n)                                 | 图定温度(Q)           | 総直本額(R)             |  |  |  |  |
|                                       | 500 年月                                                                                                    | 250 千円                                  | 15.000)竹門         | 100,000             |  |  |  |  |
| ····································· | 2006年4月10日年(S/R×100)<br>注動比率(m/n×100)                                                                                                    | 143 x                                   |                   |                     |  |  |  |  |
| 10104                                 | 自己還本対響定這度比率(P/Q×100)                                                                                                    | 220 %                                   |                   |                     |  |  |  |  |
|                                       | £12                                                                                                    |                                         | 3                 |                     |  |  |  |  |
|                                       | 休業期間または転(薬)業の期間                                                                                                    | ✓ 年 ✓月 ✓目                               | 。<br>a ~ 月        | ¥ 8                 |  |  |  |  |
| 皆黑年数等                                 | 現組織への変更                                                                                                    | 平成マ 18 年 5 マ月 15 マ目                     |                   |                     |  |  |  |  |
|                                       | 営業年数                                                                                                    | 20 #                                    |                   |                     |  |  |  |  |
| 常動職員の款                                | 甘田聖員 事務聖員 その     「つ人 7人     「次間員等 障害者人数     「人 7人     「人 7人     「人 7人     「人 7人     「人 7人                                                                                                    | 人(1) 人(1) 人(1)                          |                   |                     |  |  |  |  |
|                                       |                                                                                                    |                                         | 建設業者名             | (神)前橋市              |  |  |  |  |
|                                       |                                                                                                    | 資本との構造<br>(株式の際につきすみま(会))               | 神式総数-出資額          | 100 年円              |  |  |  |  |
|                                       |                                                                                                    | 上資(総額に対する割合)                            | 所有特数-出資額          | 500 mp              |  |  |  |  |
|                                       | NE連連行業者<br>2/2005年1                                                                                                    |                                         | 割合                | 30 N                |  |  |  |  |
|                                       | C10(8081                                                                                                    | 人事態の簡直                                  | 建設業者名             |                     |  |  |  |  |
|                                       |                                                                                                    | 100400000                               | 投票名               |                     |  |  |  |  |
|                                       |                                                                                                    | その他<br>(特別な後援関係)                        | 建設業者名             |                     |  |  |  |  |
|                                       |                                                                                                    |                                         | 381599-4-2        |                     |  |  |  |  |
|                                       |                                                                                                    | 211 1 1 1 1 1 1 1 1 1 1 1 1 1 1 1 1 1 1 | 地区美丽石<br>建成新教·光谱器 | 60                  |  |  |  |  |
|                                       |                                                                                                    | (神武(総約に対する新合))<br>出資(総額に対する新合)          | 所有排数-出資耕          | fm                  |  |  |  |  |
| Waterstein                            | SCRIPTOWA                                                                                                    |                                         | 影合                | x                   |  |  |  |  |
| 43年483年1日<br>昭吉書                      | との物味2                                                                                                    | 人事業の数字                                  | 建設業者名             |                     |  |  |  |  |
|                                       |                                                                                                    | (役員の業務状況)                               | 说明名               |                     |  |  |  |  |
|                                       |                                                                                                    | その他                                     | 建設業者名             |                     |  |  |  |  |
|                                       |                                                                                                    | (執約公提復開係)                               | 制研内容              |                     |  |  |  |  |
|                                       |                                                                                                    |                                         | 建設業者名             |                     |  |  |  |  |
|                                       |                                                                                                    | (補助)(総約に対する事(会))                        | 林式総数-出資額          | 1円                  |  |  |  |  |
|                                       |                                                                                                    | 出資(総額に対する割合)                            | 所有林致・出資耕          | f#                  |  |  |  |  |
|                                       | NS通過設置者<br>とのNNFA3                                                                                                    |                                         | Big Contract      | x                   |  |  |  |  |
|                                       |                                                                                                    | 人事芸の特遣<br>(投稿の業務状況)                     | 建設業者名             |                     |  |  |  |  |
|                                       |                                                                                                    |                                         | ((明句)<br>(明句)堂本上  |                     |  |  |  |  |
|                                       |                                                                                                    | その他<br>(執約72世現開係)                       | 「「「「「「」」」」        | 2                   |  |  |  |  |
|                                       |                                                                                                    |                                         | name 1.4.         |                     |  |  |  |  |
| 戻る                                    |                                                                                                    |                                         |                   | はへ                  |  |  |  |  |

| 入力項目     |                    |
|----------|--------------------|
| 項目名称     | 入力条件等              |
| 払込資本金    | 変更申請で変更することはできません。 |
| 払込資本金    | 変更申請で変更することはできません。 |
| (うち外国資金) |                    |
| 準備金・積立金  | 変更申請で変更することはできません。 |
| 繰越利益剰余金  | 変更申請で変更することはできません。 |
| 計        | 変更申請で変更することはできません。 |
| 税引前当期利益  | 変更申請で変更することはできません。 |
| 流動資産     | 変更申請で変更することはできません。 |
| 流動負債     | 変更申請で変更することはできません。 |
| 固定資産     | 変更申請で変更することはできません。 |
| 総資本額     | 変更申請で変更することはできません。 |
| 経営比率     | 変更申請で変更することはできません。 |
| 創業       | 変更申請で変更することはできません。 |
| 休業又は     | 亦再由誌で亦再することけできません。 |
| 転(廃)業の期間 | 友父中朝(友父)ることはてきよせん。 |
| 現組織への変更  | 変更申請で変更することはできません。 |
| 営業年数     | 変更申請で変更することはできません。 |
| 技術職員     | 変更申請で変更することはできません。 |
| 事務職員     | 変更申請で変更することはできません。 |
| 役職員等     | 変更申請で変更することはできません。 |
| 障害者人数    | 変更申請で変更することはできません。 |
| その他の職員   | 変更申請で変更することはできません。 |
| 計        | 変更申請で変更することはできません。 |
| 資本との関連   | 変更申請で変更することはできません。 |
| 人事面の関連   | 変更申請で変更することはできません。 |
| その他      | 変更申請で変更することはできません。 |

| ボタン | ボタン・リンク   |                                  |  |  |  |  |  |
|-----|-----------|----------------------------------|--|--|--|--|--|
| 番号  | ボタン・リンク名称 | 処理                               |  |  |  |  |  |
| 1   | 戻る        | 入力内容を保存せずに、「担当者・行政書士情報画面」へ遷移します。 |  |  |  |  |  |
| 2   | 次へ        | 入力内容を保存後、「測量等実績高画面」へ遷移します。       |  |  |  |  |  |

## 8.6 測量等実績高

変更申請では内容を変更することはできません。

|                    |                                    |                          |            |               | (1±)#¥                       |
|--------------------|------------------------------------|--------------------------|------------|---------------|------------------------------|
| 0,22-23年度 安史中請     |                                    |                          |            |               | (1本/6平                       |
|                    |                                    | 測量等実                     | く 積高       |               |                              |
|                    |                                    |                          |            |               |                              |
| 申請概要 →             | 業者     担当       基本情報     →     行政書 | 皆• → 経営状況<br>=:情報 → 経営状況 | 2 → 測量等実績高 | 5 → 有資格者数     | →                            |
| 登録を受けて →<br>いる事業 → | 営業所<br>情報 → 申請先                    | 選択 → 申請先別<br>営業所         | リ → 個別情報   | → 添付ファイル      | → 入力内容<br>確認                 |
| =-                 |                                    |                          |            |               |                              |
| 戻る                 |                                    |                          |            | 一時味得          | . " <sub>"Ж</sub> л          |
| 次の事項について必要部分       | がを入力してください。<br>審査基準日の前             | 「々年度分決質                  | 審査基準日の     | 前在度分決質        |                              |
| 競争参加資格             |                                    | 平成 20年4 2月               |            | 平成 • 22年4 • 月 | 年間平均実績高[前々年                  |
| 希望業種区分             | 5                                  |                          | 5          |               | 度 <sup>~~</sup> 前年度」<br>(合計) |
| 測量                 |                                    |                          |            |               | 100.000                      |
| 建築関係建設             |                                    | 0 <b>≠</b> m             | ··· ·      |               |                              |
| コンサルタント業務          |                                    |                          |            |               |                              |
| コンサルタント業務          | 千円                                 | 0 千円                     | 千円         |               | 0 千円                         |
| 地質調査業務             | 千円                                 | 0 千円                     | 千円         | 「一」の「千円」      | 0 千円                         |
| 補償関係<br>コンサルタント業務  | 千円                                 | 0 千円                     | 千円         | 0 千円          | 1月 1日                        |
| その他                | 千円                                 | 0 千円                     | 千円         | 0 千円          | 0 千円                         |
| 合計                 | 千円                                 | 100,000 千円               | 千円         | 100,000 千円    | 100,000 千円                   |
|                    |                                    |                          |            |               |                              |
| 戻る                 |                                    |                          |            | 一時保存          | 法へ                           |
|                    |                                    |                          |            | 2             |                              |
| 頁目                 |                                    |                          |            |               |                              |
| 項日名称               |                                    |                          | 入力条件等      | \$<br>\$      |                              |

| 項目名称              | 入力条件等              |
|-------------------|--------------------|
| 審査基準日の前々<br>年度分決算 | 変更申請で変更することはできません。 |
| 審査基準日の前年<br>度分決算  | 変更申請で変更することはできません。 |
| 年間平均実績高           | 変更申請で変更することはできません。 |

| ボタン | ボタン・リンク   |                            |  |  |  |  |  |
|-----|-----------|----------------------------|--|--|--|--|--|
| 番号  | ボタン・リンク名称 | 処理                         |  |  |  |  |  |
| 1   | 戻る        | 入力内容を保存せず、「経営状況画面」へ遷移します。  |  |  |  |  |  |
| 2   | 一時保存      | 入力内容を保存し、「業者メニュー画面」へ遷移します。 |  |  |  |  |  |
| 3   | 次へ        | 入力内容を保存し、「有資格者数画面」へ遷移します。  |  |  |  |  |  |

## 8.7 有資格者数

※業種の追加に伴う場合のみ、申請を受け付けています。 有資格者の人数を入力後、「次へ」ボタンをクリックしてください。

| 入札参           | 加資格申請受付システム            | <b>\</b>   |        |                 |                  |                  |                 |                                         |       |          |          |                                       |
|---------------|------------------------|------------|--------|-----------------|------------------|------------------|-----------------|-----------------------------------------|-------|----------|----------|---------------------------------------|
| 29年度          | 変更申請                   |            |        |                 |                  |                  |                 |                                         |       |          |          |                                       |
|               |                        |            |        |                 | 有                | 資格者              | 数               |                                         |       |          |          |                                       |
|               |                        |            |        |                 |                  |                  |                 |                                         |       |          |          |                                       |
|               | 申請概要 → 3               | 業者<br>基本情報 | -      | 担当者 ·<br>行政書士情報 | <b>→</b>         | 経営状況             | <b>→</b>        | 測量等実績高                                  | →     | 有資格者数    | <b>→</b> |                                       |
| 2             | 2録を受けて →               | 営業所<br>1情報 | -      | 申請先選択           |                  | 申請先別<br>営業所      | <b>→</b>        | 個房川香車區                                  | →     | 添付ファイル   |          | 入力内容<br>確認                            |
|               |                        |            |        |                 |                  |                  |                 |                                         |       |          |          |                                       |
| 100 7         | 7                      |            |        |                 |                  |                  |                 |                                         |       |          |          | 140                                   |
| 氏のまでの         |                        |            |        |                 |                  |                  |                 |                                         |       |          |          | JXIN.                                 |
| での事項。<br>支術者資 | こついて必要部分を入力してくたさい<br>格 | ) o        |        |                 |                  |                  |                 |                                         |       |          |          |                                       |
| No.           | 資格名利                   | 尓          |        |                 | 人数               | No.              |                 | 資格名                                     | 称     |          |          | 人数                                    |
| 1             | 一級建築士                  |            |        | 1,              |                  | 2                | 二級建築士           | -                                       |       |          |          |                                       |
| 3             | 構造設計一級建築士              |            |        | 2               |                  | 4                | 設備設計一           | -級建築士                                   |       |          |          |                                       |
| 5             | 管理建築士                  |            |        | 37              |                  | 6                | 建築設備道           | 3格者                                     |       |          |          |                                       |
| 7             | 建築積算資格者                |            |        |                 |                  | 8                | 一級土木加           | 包工管理技士                                  |       |          |          |                                       |
| 9             | 二級土木施工管理技士             |            |        |                 |                  | 10               | 測量士             |                                         |       |          |          |                                       |
| 11            | 测量士補                   |            |        |                 |                  | 12               | 環境計量は           |                                         |       |          |          |                                       |
| 13            | 小咖喱鑑定士                 |            |        |                 |                  | 14               | 小動産進気           | EIT #8                                  |       |          |          |                                       |
| 15            | 工地家屋調査工                |            |        |                 |                  | 16               | 可法書士            | *****                                   |       |          |          |                                       |
| 10            | 第一催电风土计预附着<br>建改士任扶你来  |            |        |                 |                  | 18               | ADECT           | 2×19年1119月7日                            |       |          |          |                                       |
| 21            | 物建設工作12月1春             |            |        |                 |                  | 20               | APECL/<br>補供業務例 | シー/<br>MB+                              |       |          |          |                                       |
| 23            | 经会辅偿十                  |            |        |                 |                  | 22               | 小土用地彩           | 944 L.<br>Sile &                        |       |          |          |                                       |
| 25            | 一級法國施工管理技士             |            |        |                 |                  | 26               | 土地区面間           | 512+                                    |       |          |          |                                       |
| 27            | 日本下水道事業団法による技術認        | 定の合格者 賃    | 有一種技術認 |                 |                  | 20               | 日本下水道           | ーー<br>「「事業団法」こよる技術部                     | 定の合格は | 者 第二種技術認 |          |                                       |
| 27 I          | 定                      | ローロナーのまたいと |        |                 |                  | 20               | 定               | R+&-\$1,000188++_1_                     |       |          |          |                                       |
| 29            | 「小温広施订市第15余第1号//つ3     | ありちまで設当    |        |                 |                  | 30               | 「小道突站           |                                         |       |          |          |                                       |
| 51            | NAME 1.40CT            |            |        |                 |                  | 02               | TP9R4K9L0       |                                         |       |          |          |                                       |
| NDOS          | imte-cr€               | *          |        |                 | 1.85             | Ma               |                 | 次投や                                     | 64-   |          |          | 1.80                                  |
| 33            | )<br>河川、砂坊及び海岸・海洋部門    | ተ          |        |                 | ∧ <del>g</del> x | N0.              | 電力士木音           | 2007))))))))))))))))))))))))))))))))))) | f17   |          | A        | 八釵                                    |
| 35            | 道路音程門                  |            |        |                 |                  | 36               | 鉄道部門            |                                         |       |          |          |                                       |
| 37            | 上水道及び工業用水道部門           |            |        |                 |                  | 38               | 下水道部            | 9                                       |       |          |          |                                       |
| 39            | 農業土木部門                 |            |        |                 |                  | 40               | 森林土木音           | 8°"                                     |       |          |          |                                       |
| 41            | 造團部門                   |            |        |                 |                  | 42               | 都市計画及           | び地方計画部門                                 |       |          |          |                                       |
| 43            | 地質部門                   |            |        |                 |                  | 44               | 土質及び港           | 5礎音即 9                                  |       |          |          |                                       |
| 45            | 鋼構造及びコンクリート部門          |            |        |                 |                  | 46               | トンネル部           | Pg                                      |       |          |          |                                       |
| 47            | 施工計画、施工設備及び積算部門        |            |        |                 |                  | 48               | 建設環境部           | 8° ''                                   |       |          |          |                                       |
| 49            | 機械部門                   |            |        |                 |                  | 50               | 電気電子音           | 6P 9                                    |       |          |          |                                       |
| 51            | 廃棄物部門                  |            |        |                 |                  | 52               | その他             |                                         |       |          |          |                                       |
|               |                        |            |        |                 |                  |                  |                 |                                         |       |          |          |                                       |
| 「新士・横         | 炭械部門]<br>              |            |        | 002299          | 10-0-1±175       | Pt700 No.        |                 | 海峡空乡                                    | +     |          | 002229   | 编合社的歌词                                |
| 53            | 這体工学                   |            |        | 2080 1          | 40-01X/M         | am 1± 110.<br>54 | 交通·物流           | 具いもの<br>機械及び建設機械                        | P     | Г        | 2080 1   | A A A A A A A A A A A A A A A A A A A |
| 55            | がヨー・ファクトリーオートメーション及ら   | び産業機械      |        |                 |                  | 56               | 上記以外            |                                         |       |          |          |                                       |
|               |                        |            |        |                 |                  |                  |                 |                                         |       |          |          |                                       |
| 友術士・雪         | 電気電子部門<br>液球々株         |            |        | 002298          | 10-0-11-17:1     | RETE No.         |                 | 次的ななも                                   | +     |          | 002228   | 纵会壮作影神                                |
| 57            | 発送配変電                  |            |        | 2084 1          |                  | 58               | 電気応用            | Alterat                                 | 1.    | Г        | 2084 Л   | A A A A A A A A A A A A A A A A A A A |
| 59            | 電子応用                   |            |        | ^               |                  | 60               | 情報通信            |                                         |       |          | ^        |                                       |
| 61            | 電気設備                   |            |        |                 |                  | 62               | 上記以外            |                                         |       | Г        |          |                                       |
| . (           |                        |            |        |                 | ·,               |                  |                 |                                         |       |          |          |                                       |
| 5術士·列<br>№    | 重設部門<br>辺地々社           |            |        | 20第8月           | 10-51±270        | 監理 🔟             |                 | <b>油</b> 12:2 年                         | 7     |          | 2038月9   | 設会技術配理                                |
| 63            | 土質及び基礎                 |            |        | 708M 1          |                  | 64               | 鋼構造及7           | ロンクリート                                  |       | Г        | 2000 J   | 人                                     |
| 65            | 都市及び地方計画               |            |        |                 |                  | 66               | 河川、砂紡           | 及び海岸・海洋                                 |       |          |          |                                       |
| 67            | 港湾及び空港                 |            |        |                 |                  | 68               | 電力土木            |                                         |       |          |          |                                       |
|               | 1978                   |            |        |                 |                  | 70               | 鉄道              |                                         |       |          |          |                                       |
| 69            | 2里花台                   |            |        |                 |                  |                  |                 |                                         |       | L        |          |                                       |
| 69<br>71      | /温路<br>トンネル            |            |        | k               |                  | 72               | 施工計画、           | 施工設備及び積算                                |       | Г        | k        |                                       |

| No.   | 資格名称                                      | 20音程門 | 総合技術監理 | No. | 資格名称       | 20音降門 | 総合技術監理 |
|-------|-------------------------------------------|-------|--------|-----|------------|-------|--------|
| 75    | 上下水道及び工業用水道                               |       |        | 76  | 下水道        |       |        |
| 77    | 水道環境                                      |       |        | 78  | 上記以外       |       |        |
| 5術士·  | ·衛生工学部門                                   |       |        |     |            |       |        |
| No.   | 資格名称                                      | 20音評門 | 総合技術監理 | No. | 資格名称       | 20音即門 | 総合技術監理 |
| 79    | 水質管理                                      |       |        | 80  | 廃棄物管理      |       |        |
| 81    | 空気調和                                      | A     |        | 82  | 建築環境       |       |        |
| 83    | 上記以外                                      | A     |        |     |            |       |        |
| t術士·  | · 農業部門                                    |       |        |     |            |       |        |
| No.   | 資格名称                                      | 20音即門 | 総合技術監理 | No. | 資格名称       | 20音即門 | 総合技術監理 |
| 84    | <b>農業土木</b>                               |       |        | 85  | 上記以外       |       |        |
| 城士·   | ·森林部門                                     |       |        |     |            |       |        |
| No.   | 資格名称                                      | 20音評門 | 総合技術監理 | No. | 資格名称       | 20音即門 | 総合技術監理 |
| 86    | 森林土木                                      |       |        | 87  | 上記以外       |       |        |
| 5術十·  | 水産部門                                      |       |        |     |            |       |        |
| No.   | 資格名称                                      | 20音評門 | 総合技術監理 | No. | 資格名称       | 20音評門 | 総合技術監理 |
| 88    | 水産土木                                      |       |        | 89  | 上記以外       |       |        |
| 5(街十) | • 4.2.1 <sup>11</sup> 十一些全部 <sup>11</sup> |       |        |     |            |       |        |
| No.   | 資格名称                                      | 20音即門 | 総合技術監理 | No. | 資格名称       | 20音即門 | 総合技術監理 |
| 90    | 経営工学部門                                    |       |        |     |            |       |        |
| t術士·  | ·情報工学部門                                   |       |        |     |            |       |        |
| No.   | 資格名称                                      | 20部門  | 総合技術監理 | No. | 資格名称       | 20音即門 | 総合技術監理 |
| 91    | 情報工学部門                                    |       |        |     |            |       |        |
| \$術士· | ·応用理学部門                                   |       |        |     |            |       |        |
| No.   | 資格名称                                      | 20音評門 | 総合技術監理 | No. | 資格名称       | 20音即号 | 総合技術監理 |
| 92    | 物理及び化学                                    |       |        | 93  | 地球物理及び地球化学 |       |        |
| 94    | 地質                                        |       |        | 95  | 上記以外       |       |        |
| t術士·  | ·環境部門                                     |       |        |     |            |       |        |
| No.   | 資格名称                                      | 20音即門 | 総合技術監理 | No. | 資格名称       | 20音降門 | 総合技術監理 |
| 96    | 環境保全計画                                    |       |        | 97  | 環境測定       |       |        |
| 98    | 自然環境保全                                    |       |        | 99  | 環境影響評価     |       |        |
| 100   | 上記以外                                      |       |        |     |            |       |        |
|       | ₹                                         |       |        |     |            | 一時保友  | 20     |
| 6     | ~                                         |       |        |     |            | WITT. |        |
| 10    |                                           |       |        |     |            |       | 10     |

| 入力項目  |                                                                                                    |
|-------|----------------------------------------------------------------------------------------------------|
| 項目名称  | 入力条件等                                                                                                    |
| 有資格者数 | 審査基準日において、該当する資格等を有する者の人数を入力してください。<br>なお、1人で2以上の資格を有している者がある場合は重複して計上し、同<br>一種類である1・2級、士・士補または第一種・第二種の資格を有している<br>場合は、上位のものに限り計上してください。 |

| ボタン | タン・リンク    |                                |  |  |  |  |  |  |  |
|-----|-----------|--------------------------------|--|--|--|--|--|--|--|
| 番号  | ボタン・リンク名称 | 処理                             |  |  |  |  |  |  |  |
| 1   | 戻る        | 入力内容を保存せず、「測量等実績高画面」へ遷移します。    |  |  |  |  |  |  |  |
| 2   | 一時保存      | 入力内容を保存し、「業者メニュー画面」へ遷移します。     |  |  |  |  |  |  |  |
| 3   | 次へ        | 入力内容を保存し、「登録を受けている事業画面」へ遷移します。 |  |  |  |  |  |  |  |

#### 8.8 登録を受けている事業

※業種の追加に伴う場合のみ、申請を受け付けています。 登録を受けている事業と、登録部門の情報を入力し、「次へ」をクリックしてください。

事業を行うにあたって必要な許可等を取得している場合は、その許可等の取得状況について入力し てください。

①「登録を受けている事業」枠では、登録官署で登録を受けている場合、「登録部門」ごとに「登録 の有無」のチェックをしてください。

②「登録番号」枠上段には指定の事業について入力してください。下段の③「登録番号」枠下段に ついては、「登録番号」枠の上段に示した事業以外の登録がある場合に入力してください。下段の「登 録を受けている事業」に入力する場合は該当する事業名を含めて入力してください。なお、複数あ る場合は主なものを3件以内で入力してください。

※「登録を受けている事業」枠を入力した場合は、必ず共通添付書類として「入札した許可等の証 明書の写し」を提出してください。

| 入札              | .参加資格申請受付システム                            |             |            |                     |            |
|-----------------|------------------------------------------|-------------|------------|---------------------|------------|
| 24·25\$         | <b>丰度 新規申請</b>                           |             |            |                     | (株)        |
|                 | ÷                                        | 登録を受け       | てい         | る事業                 |            |
|                 |                                          |             |            |                     |            |
| 申               | 諸概要 → 業者 → 担当者·<br>基本情報 → 行政書士情          | NAME → 経営   | 嘗状況        | → 測量等実績高 → 有資格者数 →  |            |
| 登録<br>い         | <sup>送受けて</sup> → 営業所<br>る事業 → 情報 → 申請先選 | 択 → 申:<br>宮 | 春先別<br>「葉所 | → 個別情報 → 添付ファイル →   | 入力内容<br>確認 |
|                 |                                          |             |            |                     |            |
| 反の事項            | る                                        |             |            | 一時保存                | 液ヘ         |
| () <del>-</del> | れてついて必要部分を入力してくたさい。                      | 登録を受け       | けている       | 業                   |            |
| 量業羽             | ·                                        |             |            |                     |            |
| No.             | 登録部門                                     | 登録の有無       | No.        | 登録部門                | 登録の有無      |
| 1               | 測量業者                                     | ~           |            |                     |            |
| 築関係             | 系建設コンサルタント業務                             |             |            |                     |            |
| No.             | 登録音門門                                    | 登録の有無       | No.        | 登録音評門               | 登録の有無      |
| 2               | 1級建築士事務所                                 | <b>V</b>    | з          | 2級建築士事務所            |            |
| 木関係             | 系建設コンサルタント業務                             |             |            |                     |            |
| No.             | 登録部門                                     | 登録の有無       | No.        | 登録音門門               | 登録の有無      |
| 4               | 建設コンサルタント河川・砂防及び海岸・海洋                    | <b>×</b>    | 5          | 建設コンサルタント港湾及び空港     |            |
| 6               | 建設コンサルタント電力土木                            | <b>~</b>    | 7          | 建設コンサルタント道路         |            |
| 8               | 建設コンサルタント鉄道                              |             | 9          | 建設コンサルタント上水道及び工業用水道 |            |
| 10              | 建設コンサルタント下水道                             |             | 11         | 建設コンサルタント農業土木       |            |
| 12              | 建設コンサルタント森林土木                            |             | 13         | 建設コンサルタント水産土木       |            |
| 14              | 建設コンサルタント造園                              |             | 15         | 建設コンサルタント都市計画及び地方計画 |            |
| 16              | 建設コンサルタント地質                              |             | 17         | 建設コンサルタント十質及び基礎     |            |
| 10              |                                          |             | 10         |                     |            |
| 00              |                                          |             | 01         |                     |            |
| 20              | メモションリルシンドルモニョールモニュンは人の情報                |             | 21         |                     |            |
| 22              | 使きびコンサルタント 機械                            |             | 23         | 建設コンサルタンド電気電子       |            |
| 24              | 建設コンサルタント廃棄物                             |             |            |                     |            |
| 質調査             | 查業務                                      |             |            |                     |            |
| No.             | 登録部門                                     | 登録の有無       | No.        | 登録音即門               | 登録の有無      |
| 25              | 地質調査業者                                   | ~           |            |                     |            |
| 價関係             | 系コンサルタント業務                               |             |            |                     |            |
| No.             | 登録音評門                                    | 登録の有無       | No.        | 登録音評門               | 登録の有無      |
| 26              | 補償コンサルタント土地調査                            |             | 27         | 補償コンサルタント土地評価       |            |
| 28              | 補償コンサルタント物件                              |             | 29         | 補償コンサルタント機械工作物      |            |
| 30              | 補償コンサルタント営業補償・特殊補償                       |             | 31         | 補償コンサルタント事業損失       |            |
| 32              | 補償コンサルタント補償関連                            |             | 33         | 不動產鑑定業者             |            |
| 34              | 土地家屋調査士(登記手続等)                           | <b>~</b>    | 35         | 司法書士(登記手続等)         |            |
| 36              | 補償コンサルタント総合補償                            |             |            |                     |            |
| 量証明             | 月                                        |             |            |                     |            |
| No.             | 登録音即門                                    | 登録の有無       | No.        | 登録音門門               | 登録の有無      |
| 37              | 計量証明振動加速度レベル                             |             | 38         | 計量証明濃度              |            |
| 39              | 計量証明音圧レベル                                |             | 40         | 特定濃度                |            |
| 業環境             | <b>〕</b> 測定                              |             |            |                     |            |
| No.             | 登録音即門                                    | 登録の有知       |            |                     | D<br>有無    |
| 41              | 作業環境測定機関                                 |             | (1)        | 登録を受けている事業          | €          |
| 象予幸             | 収業務                                      |             |            |                     |            |
| No.             | 登録音門門                                    | 登録の有無       | No.        | 登録部門                | 登録の有無      |
| 42              | 与免予起举務                                   |             |            |                     |            |

|            |             |            | 登録番号                                  |                         |  |  |  |
|------------|-------------|------------|---------------------------------------|-------------------------|--|--|--|
|            | 測量          | 業者         | 地質調査業者                                | 土地家屋調査士                 |  |  |  |
| 登録番号       | 100000001   |            | 100000002                             | 100000003               |  |  |  |
| 登録年月日      | 平成 💙 10 年 6 | 💌 月 1 💌 日  | 昭和 🖌 63 年 10 🔽 月 1 💌 日                | 平成 🕶 🛛 🛿 🖛 🕇 💌 月 20 💌 日 |  |  |  |
|            | 建築士         | 事務所        | 補償コンサルタント                             | 司法書士                    |  |  |  |
| 登録番号       | 100000004   |            | 100000005                             |                         |  |  |  |
| 登録年月日      | 平成 🔽 15 年 4 | 💌 月 30 💌 日 | 平成 💟 19 年 10 💌 月 1 💌 日                | 💌 🖉 年 💌 月 💌 日           |  |  |  |
|            | 建設コン        | ナルタント      | 不動産鑑定業者                               | 計量証明業者                  |  |  |  |
| 登録番号       | 100000006   |            |                                       |                         |  |  |  |
| 登録年月日      | 平成 🖌 7 年 5  | 💌 月 13 💌 日 |                                       | ● 年 ●月 ●日               |  |  |  |
|            | 作業環境        | 測定機関       | □□□□□□□□□□□□□□□□□□□□□□□□□□□□□□□□□□□□□ | 録番号」枠上                  |  |  |  |
| 登録番号       |             |            |                                       |                         |  |  |  |
| 登録年月日      |             | ✔月 ✔日      | 🛛 🖌 🖉 年 🔽 月 💟 日                       |                         |  |  |  |
|            |             | 登録事業名      | (株)群馬県                                |                         |  |  |  |
|            | 登録事業1       | 登録番号       | 100201                                |                         |  |  |  |
|            |             | 登録年月日      | 昭和 💙 🚺 年 11 💙 月 🔙 🗸                   | 8                       |  |  |  |
|            |             | 登録事業名      |                                       |                         |  |  |  |
| 登録を受けている事業 | 登録事業2       | 登録番号       |                                       |                         |  |  |  |
|            |             | 登録年月日      |                                       |                         |  |  |  |
|            |             | 登録事業名      | 3 登録                                  | 家番号」 砕下                 |  |  |  |
|            | 登録事業3       | 登録番号       |                                       |                         |  |  |  |
|            |             | 登録年月日      | ───────────────────────────────────── | 8                       |  |  |  |
|            |             |            |                                       |                         |  |  |  |
| 戻る         |             |            |                                       | 一時保存 次へ                 |  |  |  |
|            |             |            |                                       |                         |  |  |  |

| 入力項目           |                                                                                                    |
|----------------|----------------------------------------------------------------------------------------------------|
| 項目名称           | 入力条件等                                                                                                    |
| 登録を受けている<br>事業 | 登録している部門を選択してください。                                                                                                    |
| 登録事業名          | <ul><li>許可等の名称を入力してください。</li><li>例)○○事業、××事業</li></ul>                                                                                                    |
| 登録番号           | 許可等の登録番号を入力してください。<br>なお、許可等の登録番号がないものは、数字の「0」を入力してください。<br>【入力の注意点】<br>10桁までの数字が入力可能です。証明書の番号に数字以外が含まれる場合<br>は、数字のみを抜き出したうえで上位10桁の数字を入力してください。<br>例1)ABC-123-EFG-0000456789 の場合 $\rightarrow$ 1230000456 と入力してください。<br>例2)群馬第123-4 の場合 $\rightarrow$ 1234 と入力してください。 |
| 登録年月日          | 許可等を取得した年月日を入力してください。                                                                                                    |

| ボタン | タン・リンク    |                             |  |  |  |  |  |  |
|-----|-----------|-----------------------------|--|--|--|--|--|--|
| 番号  | ボタン・リンク名称 | 処理                          |  |  |  |  |  |  |
| 1   | 戻る        | 入力内容を保存せず、「有資格者数画面」へ遷移します。  |  |  |  |  |  |  |
| 2   | 一時保存      | 入力内容を保存し、「業者メニュー画面」へ遷移します。  |  |  |  |  |  |  |
| 3   | 次へ        | 入力内容を保存し、「営業所情報一覧画面」へ遷移します。 |  |  |  |  |  |  |

#### 8.9 営業所情報一覧

入札や契約等の権限を委任する営業所・支店等がある場合は、「新規追加」ボタンをクリックし、 営業所等の情報を入力してください。権限を委任しない場合は、登録不要です。 追加した営業所情報を修正する場合は「修正」ボタン、削除する場合は「削除」ボタンをクリック してください。

|                                                   |                                                       | () 4                 |                                  |                        |                            |               |                       |     |                                       |                | メニューへ戻る                      |    |
|---------------------------------------------------|-------------------------------------------------------|----------------------|----------------------------------|------------------------|----------------------------|---------------|-----------------------|-----|---------------------------------------|----------------|------------------------------|----|
| 成22·23年度 🗿                                        | 変更申請                                                  |                      |                                  |                        |                            |               |                       |     |                                       |                | (株)群,                        | 馬県 |
|                                                   |                                                       |                      | r]<br>F                          | 営業所                    | f情報-                       | -覧            |                       |     |                                       |                |                              |    |
| 申諸概要                                              | → 業者<br>基本情報                                          | → f <sup>*</sup>     | 担当者・<br>行政書士情報                   | → ¥                    | 圣営状況                       | <i>→</i>      | 測量等実績高                | →   | 有資格者数                                 | →              |                              |    |
| 登録を受け <sup>ー</sup><br>いる事業                        | て → 営業所<br>情報                                         | →                    | 申請先選択                            | → E                    | 申請先別<br>営業所                | $\rightarrow$ | 個另小情幸照                | →   | 添付ファイル                                | →              | 入力内容<br>確認                   |    |
| 戻る                                                |                                                       |                      |                                  |                        |                            |               |                       |     | 一時保存                                  | :              | 次へ                           |    |
| 「新規追加」ボタ                                          | シを押下し、営業所情報を                                          | λ カレてくださ!            | 15                               |                        |                            |               |                       |     |                                       |                |                              |    |
| 追加した呂来所<br>削除する場合は                                | 情報を修正する場合は「修」<br>「削除」ボタンを押下してくた                       | 正」ボタンを押<br>ごさい。      | い。<br>下してください。                   |                        |                            |               |                       |     |                                       |                | 新規追加                         |    |
| 道加した呂来所<br>削除する場合は<br>営業所番号                       | 情報を修正する場合は「修<br>「削除」ボタンを押下してくた<br>営業所行                | 正」ボタンを押<br>こさい。<br>名 | い。<br>下してください。                   | 所在                     | E地                         |               | 代表                    | 者氏名 |                                       | $\overline{2}$ | 新規追加                         |    |
| <sup>22,010,7</sup> 28果所<br>削除する場合は<br>営業所番号<br>1 | 情報を修正する場合は「修<br>「削除」ボタンを押下してくた<br>営業所行                | 正」ボタンを押<br>ださい。<br>名 | 、」。<br>下してください。<br>群馬県前村         | 所在<br>橋市サンプル           | E地<br>レ町999-99             | 99            | 代表:<br>群馬 太郎          | 者氏名 |                                       | 2              | 新規追加<br>3<br>1               |    |
| 2000/28年所<br>削除する場合は<br>営業所番号<br>1<br>2           | 情報を修正する場合は「修<br>「削除」ボタンを押下してくた<br>営業所<br>前橋支店<br>高崎支社 | 正」ボタンを押<br>ごさい。<br>名 | vie<br>下してください。<br>群馬県前<br>群馬県高山 | 所在<br>橋市サンブル<br>崎市サンブル | 地<br>レ町999-99<br>レ町999-99  | 99            | 代表:<br>群馬 太郎<br>群馬 太郎 | 者氏名 |                                       | ②<br>修正        | 新規追加<br>3<br>前除              |    |
| 2月10日に 日本所<br>前除する場合は<br>営業所番号<br>1<br>2          | 情報を修正する場合は「修<br>「削除」ボタンを押下してくが<br>営業所<br>前橋支店<br>高崎支社 | 正」ポタンを押<br>ごさい。<br>名 | vi<br>でしてください。<br>群馬県前<br>群馬県高山  | 所在<br>橋市サンブル<br>崎市サンブル | :地<br>レ町999-99<br>レ町999-99 | 99            | 代表<br>群馬 太郎<br>群馬 太郎  | 者氏名 | 一時保存                                  | ②<br>修正        | 新規追加<br>3<br>道<br>削除         |    |
| 2月10月16日<br>月1時する場合は<br>営業所番号<br>1<br>2<br>戻る     | 情報を修正する場合は「修<br>「削除」ボタンを押下してくが<br>営業所<br>前橋支店<br>高崎支社 | 正)ボタンを押<br>ごさい。<br>名 | vio<br>下してください。<br>群馬県前<br>群馬県高山 | 所在<br>橋市サンブル<br>崎市サンブル | :地<br>レ町999-99<br>レ町999-99 | 99<br>99      | 代表:<br>群馬 太郎<br>群馬 太郎 | 者氏名 | <ul> <li>一時保存</li> <li>(5)</li> </ul> | ②<br>修正        | 新規追加<br>③<br>前除<br>次へ<br>(6) |    |

| 入力項目  |                        |
|-------|------------------------|
| 項目名称  | 入力条件等                  |
| 営業所番号 | 営業所番号が表示されます。          |
| 営業所名  | 登録済みの営業所名が表示されます。      |
| 所在地   | 登録済みの営業所の所在地が表示されます。   |
| 代表者氏名 | 登録済みの営業所の代表者氏名が表示されます。 |

| ボタン | >・リンク     |                                 |
|-----|-----------|---------------------------------|
| 番号  | ボタン・リンク名称 | 処理                              |
| 1   | 新規追加      | 「営業所情報登録画面」へ遷移し、営業所の情報を新規入力します。 |
| 2   | 修正        | 「営業所情報登録画面」へ遷移し、営業所の情報を修正します。   |
| 3   | 削除        | 営業所の情報を削除します。                   |
| 4   | 戻る        | 入力内容を保存せず、「登録を受けている事業画面」へ遷移します。 |
| 5   | 一時保存      | 入力内容を保存後、「業者メニュー画面」へ遷移します。      |
| 6   | 次へ        | 入力内容を保存後、「申請先自治体選択画面」へ遷移します。    |

### 8.10 営業所情報登録

営業所情報を入力後、「登録」ボタンをクリックしてください。 入札、契約について営業所、支社等に委任する場合、この画面で受任者となる営業所、支社等を登 録してください。

|                                                        | (株)群馬                                                                                                    |
|--------------------------------------------------------|----------------------------------------------------------------------------------------------------|
| 営業所情報登録                                                |                                                                                                    |
| <b>↓</b> 」                                             |                                                                                                    |
|                                                        |                                                                                                    |
|                                                        |                                                                                                    |
|                                                        |                                                                                                    |
| 371 - 0026                                             |                                                                                                    |
| 群馬県                                                    |                                                                                                    |
| 高崎市                                                    |                                                                                                    |
| サンプル町999-999                                           | 丁目、番地は「-(ハイフン)」で区切って入力してください。                                                                                                    |
| 999 - 9999 - 9999                                      |                                                                                                    |
| <ul> <li>有り 〇 無し</li> <li>999 - 9999 - 9999</li> </ul> | FAX番号を持っている場合は、必ず入力してください。                                                                                                    |
|                                                        |                                                                                                    |
| 代表取締役                                                  |                                                                                                    |
| 群馬 太郎                                                  | 姓と名前の間は一文字空けて入力してください。                                                                                                    |
| לםגי דעל                                               | 姓と名前の間は一文字空けて入力してください。                                                                                                    |
| 入札 太郎                                                  | 姓と名前の間は一文字空けて入力してください。                                                                                                    |
| ニュウサツ タロウ                                              | 姓と名前の間は一文字空けて入力してください。                                                                                                    |
| sample@pref.jp                                         |                                                                                                    |
| 142 人                                                  |                                                                                                    |
|                                                        | E 未 HT11 軒 牧 笠 鉢     huてください。     2     高崎支社     371 - 0026     詳馬県     ▼     「商崎市     ▼     サンブル町999-999     9999 - 9999     9999 - 9999     9999 - 9999     9999 - 9999     ● 有り ● 無し     9999 - 9999     ● 有り ● 無し     9999 - 9999     ● 有り ● 無し     9999 - 9999     ● 有り ● 無し     9999 - 9999     ● 有り ● 無し     9999 - 9999     ● 有り ● 無し     5000 - 9999     ● 有り ● 無し     5000 - 9999     ● 月 ● 無し     5000 - 9999     ● 月 ● 無し     5000 - 9999     ● 月 ● 無し     5000 - 9999     ● 月 ● 無し     ● 有日     ● 有日     ● 有日     ● 有日     ● 有日     ● 有日     ● 有日     ● 有日     ● 有日     ● 有日     ● 有日     ● 有日     ● 有日     ● 有日     ● 有日     ● 有日     ● 有日     ● 有日     ● 有日     ● 有日     ● 有日     ● 有日     ● 有日     ● ● ● ● ● ● ● ● ● ● ● ● ● ● ● ● ● |

| 入力項目            |                                                                                                    |
|-----------------|----------------------------------------------------------------------------------------------------|
| 項目名称            | 入力条件等                                                                                                    |
| 営業所番号           | 営業所を入力した順番にシステムが自動的に付番しますので、入力不要です。                                                                                                    |
| 営業所名            | <ul> <li>営業所名、支店名等を入力してください。</li> <li>※「株式会社」等の法人の種類及び会社名を表す文字は入力不要です。</li> <li>※受任者が営業所の代表者でなく、本社〇〇営業部長等の場合は、〇〇営業部と入力してください。</li> </ul> |
| 郵便番号            | 営業所の郵便番号を入力してください。                                                                                                    |
| 所在地<br>(都道府県)   | 営業所の都道府県名をプルダウンから選択してください。                                                                                                    |
| 所在地<br>(市区町村)   | 営業所の市区町村名をプルダウンから選択してください。                                                                                                    |
| 所在地<br>(大字・番地)  | 営業所の所在地を入力してください。なお、丁目、番地は「- (ハイフン)」<br>で区切ってください。<br>※都道府県、市区町村の入力は不要です。                                                                |
| 電話番号            | 営業所の営業担当者の方と連絡の取れる電話番号を入力してください。                                                                                                    |
| FAX番号           | 営業所の営業担当者の方と連絡の取れるFAX番号を入力してください。<br>※自治体からの連絡がFAXの場合もありますので、FAXを持っている場合は、必ず入力してください。                                                    |
| 営業区域            | 該当する支店・営業所の営業範囲を入力してください。入力方法については<br>特に規定しません。概ねの内容が分かる程度の入力をしてください。<br>例)群馬県内一円、群馬県東毛地域、渋川広域圏、高崎市及びその周辺市町<br>村等                        |
| 代表者役職名          | 営業所の代表者の方の役職名を入力してください。                                                                                                    |
| 代表者氏名           | 営業所の代表者の方の氏名を入力してください。<br>(姓と名の間は1文字あけて入力)                                                                                               |
| 代表者氏名<br>(フリガナ) | 営業所の代表者の方の氏名を全角カタカナで入力してください。<br>(姓と名の間は1文字あけて入力)                                                                                        |
| 担当者氏名           | 営業所の営業担当者の方の氏名を入力してください。<br>(姓と名の間は1文字あけて入力)                                                                                             |
| 担当者氏名<br>(フリガナ) | 営業所の営業担当者の方の氏名を全角カタカナで入力してください。<br>(姓と名の間は1文字あけて入力)                                                                                      |
| 担当者<br>メールアドレス  | 営業所の営業担当者の方と連絡の取れるメールアドレスを入力してください。<br>他の場所で入力したアドレスと重複しても構いません。                                                                         |
| 技術者人数           | 審査基準日における、営業所・支店等に在籍する技術者の人数を入力してく<br> ださい。                                                                                              |

| ボタン | >・リンク     |                               |
|-----|-----------|-------------------------------|
| 番号  | ボタン・リンク名称 | 処理                            |
| 1   | 戻る        | 入力内容を保存せずに、「営業所情報一覧画面」へ遷移します。 |
| 2   | 登録        | 入力内容を登録後、「営業所情報一覧画面」へ遷移します。   |

### 8.11 申請先自治体選択

変更申請にて、申請先自治体を追加したい場合は、当画面にて追加する自治体にチェックを入れてください。

なお、すでに入札参加資格を有している自治体のチェックを外すことはできません。申請先自治体 を削除する場合は、「業者メニュー画面」の「削除申請」リンクより行ってください。

| 7年度 変更申請                                |                                         |                             |          |             |   |         |       |        |           | (株) 群馬     |  |  |  |  |
|-----------------------------------------|-----------------------------------------|-----------------------------|----------|-------------|---|---------|-------|--------|-----------|------------|--|--|--|--|
|                                         | 申請先自治体選択                                |                             |          |             |   |         |       |        |           |            |  |  |  |  |
| 中講委要 →                                  | 展着<br>基本清新 →                            | 报当者,<br>行政書士情報              | -        | 経営状況        | - | 刘璧等实绩高  | -     | 有自然者政  | -         |            |  |  |  |  |
| 登録を受けて<br>いる事業                          | 室業所<br>信報                               | 中請先選択                       | -        | 申請先別<br>営業所 | - | (CHINA) | -     | 添付ファイル | -         | 入力内容<br>確認 |  |  |  |  |
| 戻る                                      |                                         |                             |          |             |   |         |       | ſ      | 一時保存      | 次へ         |  |  |  |  |
| <br>靖先の自治体を選択してください。                    |                                         |                             |          |             |   |         |       |        |           |            |  |  |  |  |
| 1馬農住宅供給公社・または、群馬調<br>部和村については、令和6 ・7年度入 | U建設技術センターの入札参加資格を考<br>札参加資格申請(定期受付)から選加 | 「望される場合は、群馬属で<br>であことができます。 | と違訳してくたさ | 61.         |   |         |       |        |           |            |  |  |  |  |
| <b>県(現</b> 庁)                           | □ 群馬真                                   |                             |          |             |   |         |       |        |           |            |  |  |  |  |
|                                         | □ 約橋市                                   |                             | 〇高崎市     |             |   | □ 桐生市   |       | 0      | 伊茵崎市      |            |  |  |  |  |
| ŧ                                       | □ 太田市                                   | □ 太田市                       |          | □ 288市      |   | □ 館林市   |       | 0      | 🗆 स्राक्त |            |  |  |  |  |
|                                         | ○ 藤岡市                                   | □ 藤岡市                       |          |             |   | □ 安中市   |       |        | ロ みどり市    |            |  |  |  |  |
|                                         | () 古田町                                  |                             | C TORR   |             |   |         |       | 0      | 由之保計      |            |  |  |  |  |
|                                         | 〇長野原町                                   |                             |          |             |   | □ 東吾妻町  |       | 0      | 日 みなかみ町   |            |  |  |  |  |
| ŧſ                                      | □ 玉村町                                   | <ul> <li>五村町</li> </ul>     |          | □ 板倉町       |   |         | — 明和町 |        |           |            |  |  |  |  |
|                                         | □ 大泉町                                   |                             | 〇 邑楽町    |             |   |         |       |        |           |            |  |  |  |  |
| rt -                                    | □ 棲東村                                   |                             | □ 端窓村    |             |   | 〇 萬山村   |       | 0      | 18f0M     |            |  |  |  |  |
| 一部事務組合                                  |                                         | 3                           |          |             |   |         |       |        |           |            |  |  |  |  |
|                                         |                                         |                             |          |             |   |         |       |        |           |            |  |  |  |  |
| 戻る                                      |                                         |                             |          |             |   |         |       | [      | 一時保存      | 次へ         |  |  |  |  |
|                                         |                                         |                             |          |             |   |         |       | _      |           | - <u>a</u> |  |  |  |  |
|                                         |                                         |                             |          |             |   |         |       |        |           |            |  |  |  |  |

| ボタン | /・リンク     |                                  |
|-----|-----------|----------------------------------|
| 番号  | ボタン・リンク名称 | 処理                               |
| 1   | 戻る        | 入力内容を保存せずに、「営業所情報登録画面」へ遷移します。    |
| 2   | 一時保存      | 入力内容を保存後、「業者メニュー画面」へ遷移します。       |
| 3   | 次へ        | 入力内容を保存後、「申請先自治体別営業所選択画面」へ遷移します。 |

## 8.12 申請先自治体別営業所選択

申請先自治体別に委任する営業所を選択し、「次へ」ボタンをクリックしてください。

| 競争入札     | 参加資格申           | 請受付シス      | FL       |                |               |             |          |        |               |                |               | メニューへ戻る        |
|----------|-----------------|------------|----------|----------------|---------------|-------------|----------|--------|---------------|----------------|---------------|----------------|
| 平成22・23年 | ■度 変更申請         |            |          |                |               |             |          |        |               |                |               | (株)群馬県         |
|          |                 |            |          | 申請兌            | 自             | 治体別営        | 営業 P     | 所選択    |               |                |               |                |
|          |                 |            |          |                |               |             |          |        |               |                |               |                |
| 申        | 諸概要  →          | 業者<br>基本情報 | →        | 担当者·<br>行政書士情報 | $\rightarrow$ | 経営状況        | <b>→</b> | 測量等実績高 | $\rightarrow$ | 有資格者数          | $\rightarrow$ |                |
| 登録<br>し  | を受けて →<br>る事業 → | 営業所<br>借報  | <b>→</b> | 申請先選択          | $\rightarrow$ | 申請先別<br>営業所 | →        | 個別小情華服 | $\rightarrow$ | 添付ファイル         | $\rightarrow$ | 入力内容<br>確認     |
|          | る               | も営業所をブルダウ  | リンから選択   | 択してください。       |               |             |          |        |               | 一時保存           |               | 次へ             |
| No.      |                 |            | 申請先自決    | 治体             |               |             |          |        | 委             | 任先営業所          |               |                |
| 1        | 群馬県             |            |          |                |               |             | 委任先な     | し(本店)  |               |                |               | <b>~</b>       |
| 2        | 前橋市             |            |          |                |               | Ī           | 前橋支店     |        |               |                |               | <b>~</b>       |
| 3        | 高崎市             |            |          |                |               | <b>1</b>    | 高崎支社     |        |               |                |               | <b>~</b>       |
|          | 3               |            |          |                |               |             |          |        |               | 一時保存<br>2<br>2 |               | 次へ<br>3<br>(3) |

| 入力項目   |                                                                                                    |
|--------|----------------------------------------------------------------------------------------------------|
| 項目名称   | 入力条件等                                                                                                    |
| 申請先自治体 | 「申請先自治体選択画面」で選択した申請先自治体が表示されます。                                                                            |
| 委任先営業所 | 「営業所情報登録画面」で登録した営業所より、委任する営業所を選択して<br>ください。(1自治体に対して、1営業所のみ委任できます。)<br>営業所に委任をしない場合は、「委任先なし(本店)」を選択してください。 |

| ボタン | /・リンク     |                                |
|-----|-----------|--------------------------------|
| 番号  | ボタン・リンク名称 | 処理                             |
| 1   | 戻る        | 入力内容を保存せずに、「申請先自治体選択画面」へ遷移します。 |
| 2   | 一時保存      | 入力内容を保存後、「業者メニュー画面」へ遷移します。     |
| 3   | 次へ        | 入力内容を保存後、「個別情報登録画面」へ遷移します。     |

#### 8.13 個別情報登録

※業種の追加は、申請受付期間を限定しています。

申請先自治体別に個別情報を入力し、「次へ」ボタンをクリックします。

申請先自治体ごとに希望する部門の「希望有無」欄にチェックボックスにチェックを入れてください。

「希望有無」欄にチェックを入れた部門のうち、実績がある部門については、「実績有無」欄のチ ェックボックスにチェックを入れてください。

| 競争入札参加資格申請受付                                                                    | <b>ナシステム</b>                                    |                                                      |                           |
|---------------------------------------------------------------------------------|-------------------------------------------------|------------------------------------------------------|---------------------------|
| 平成22·23年度 変更申請                                                                  |                                                 |                                                      | (株)群馬県                    |
|                                                                                 | 個別情報登録                                          | ŧ                                                    |                           |
| <ul> <li>申請概要 → 業</li> <li>基本</li> <li>登録を受けて → 営調</li> <li>いる事業 → 情</li> </ul> |                                                 | <ul> <li>測量等実績高 → 有資料</li> <li>個別情報 → 添付フ</li> </ul> | 各者数 →<br>ケイル → 入力内容<br>確認 |
| 戻る<br>タブを選択し、申請先自治体ごとに低<br>実績有無は各自治体で共有の項目<br>群馬県 前橋市 高                         | タブを変更することで、                                     | 登録対象の<br>できます。                                       | -時保存 次へ                   |
| 委任先営業所名                                                                         | 高崎支社                                            |                                                      |                           |
| 業種                                                                              | 希望部門                                            | 希望有無                                                 | 実績有無                      |
| 御日業政                                                                            |                                                 |                                                      |                           |
| 州里未15                                                                           |                                                 |                                                      |                           |
|                                                                                 |                                                 |                                                      |                           |
|                                                                                 | 會匠                                              |                                                      |                           |
|                                                                                 |                                                 |                                                      |                           |
|                                                                                 |                                                 |                                                      |                           |
|                                                                                 | · · · · · · · · · · · · · · · · · · ·           |                                                      |                           |
|                                                                                 |                                                 |                                                      |                           |
|                                                                                 | 建筑结省                                            |                                                      |                           |
| 建筑関係建設ったサルクル業務                                                                  |                                                 |                                                      |                           |
|                                                                                 | 雷与精育                                            |                                                      |                           |
|                                                                                 | 工事監理(建築)                                        |                                                      |                           |
|                                                                                 |                                                 |                                                      |                           |
|                                                                                 |                                                 |                                                      |                           |
|                                                                                 | <u> 一 一 一 一 、 に 、 に 、 に 、 、 に 、 、 、 、 、 、 、</u> |                                                      |                           |
|                                                                                 | 耐震診断                                            |                                                      |                           |
|                                                                                 | 地区計画及び地域計画                                      |                                                      |                           |

| रू<br>हु<br>रू<br>रू<br>रू<br>रू<br>रू<br>रू<br>रू<br>रू<br>रू<br>रू<br>रू<br>रू<br>रू | 建設コンサルタント河川・砂坊及び海岸・海洋<br>建設コンサルタント港湾及び空港<br>建設コンサルタント電力土木<br>建設コンサルタント道路<br>建設コンサルタント鉄道<br>建設コンサルタント上水道及び工業用水道<br>建設コンサルタント下水道<br>建設コンサルタント下水道<br>建設コンサルタント |  |
|----------------------------------------------------------------------------------------|----------------------------------------------------------------------------------------------------|--|
| র<br>রু<br>রু<br>রু<br>রু<br>রু<br>রু<br>রু<br>রু<br>রু<br>রু<br>রু<br>রু<br>রু        | 建設コンサルタント港湾及び空港<br>建設コンサルタント電力土木<br>建設コンサルタント道路<br>建設コンサルタント鉄道<br>建設コンサルタント上水道及び工業用水道<br>建設コンサルタント下水道<br>建設コンサルタント下水道                                       |  |
| র<br>র<br>র<br>র<br>র<br>র<br>র<br>র<br>র<br>র<br>র                                    | 建設コンサルタント電力土木<br>建設コンサルタント道路<br>建設コンサルタント鉄道<br>建設コンサルタント上水道及び工業用水道<br>建設コンサルタント上水道<br>建設コンサルタント下水道<br>建設コンサルタント農業土木                                         |  |
| द्व<br>दू<br>दू<br>दू<br>दू<br>दू                                                      | 建設コンサルタント道路<br>建設コンサルタント鉄道<br>建設コンサルタント上水道及び工業用水道<br>建設コンサルタント下水道<br>建設コンサルタント 下水道                                                                          |  |
| त्र<br>त्र<br>ठ्र<br>ठ्र                                                               | 建設コンサルタント鉄道<br>建設コンサルタント上水道及び工業用水道<br>建設コンサルタント下水道<br>建設コンサルタント農業土木                                                                                         |  |
| द्र<br>द्र<br>द्र                                                                      | 建設コンサルタント上水道及び工業用水道<br>建設コンサルタント下水道<br>建設コンサルタント農業土木                                                                                                    |  |
| द्<br>द्र<br>द्र                                                                       | 建設コンサルタント下水道<br>建設コンサルタント農業土木                                                                                                    |  |
| त्र<br>ऱ्र                                                                             | 建設コンサルタント農業土木                                                                                                    |  |
| Q                                                                                      |                                                                                                    |  |
|                                                                                        | 建設コンサルタント森林土木                                                                                                    |  |
| ž                                                                                      | 建設コンサルタント水産土木                                                                                                    |  |
| ş                                                                                      | 建設コンサルタント造園                                                                                                    |  |
| ž                                                                                      | 建設コンサルタント都市計画及び地方計画                                                                                                    |  |
| ş                                                                                      | 建設コンサルタント地質                                                                                                    |  |
| 3                                                                                      | 建設コンサルタント土質及び基礎                                                                                                    |  |
| 3                                                                                      | 建設コンサルタント鉄鋼造及びコンクリート                                                                                                    |  |
| 土木関係建設コンサルタント業務                                                                        | 建設コンサルタントトンネル                                                                                                    |  |
| 3                                                                                      | 建設コンサルタント施工計画・施工設備及び積算                                                                                                    |  |
| ş                                                                                      | 建設コンサルタント建設環境                                                                                                    |  |
| 3                                                                                      | 建設コンサルタント機械                                                                                                    |  |
| 3                                                                                      | 建設コンサルタント電気電子                                                                                                    |  |
| ş                                                                                      | 建設コンサルタント廃棄物                                                                                                    |  |
| 3                                                                                      | 交通量調査                                                                                                    |  |
| Ŧ                                                                                      | 環境調査                                                                                                    |  |
| ñ                                                                                      | 経済調査                                                                                                    |  |
| 3                                                                                      | 分析•解析                                                                                                    |  |
| 3                                                                                      | 宅地造成                                                                                                    |  |
| 7                                                                                      | 電算関係                                                                                                    |  |
| Ē                                                                                      | 計算業務                                                                                                    |  |
| ž                                                                                      | 資料等整理                                                                                                    |  |
| አ                                                                                      | 施工管理                                                                                                    |  |
| 地質調査業務 均                                                                               | 地質調査                                                                                                    |  |
| Ŕ                                                                                      | 補償コンサルタント土地調査                                                                                                    |  |
| 补                                                                                      | 補償コンサルタント土地評価                                                                                                    |  |
| Ŕ                                                                                      | 補償コンサルタント物件                                                                                                    |  |
| 神                                                                                      | 補償コンサルタント機械工作物                                                                                                    |  |
| 補償関係ついせ此ない改業務                                                                          | 補償コンサルタント営業補償・特殊補償                                                                                                    |  |
| marei天120コンフルシン1 天1万<br>客                                                              | 補償コンサルタント事業損失                                                                                                    |  |
| Ť                                                                                      | 補償コンサルタント補償関連                                                                                                    |  |
| ৰ                                                                                      | 不動産鑑定                                                                                                    |  |
| ž                                                                                      | 登記手続き等                                                                                                    |  |
| ħ                                                                                      | 補償コンサルタント総合補償                                                                                                    |  |
| 1                                                                                      | 計量証明振動加速度レベル                                                                                                    |  |
| 計量証明                                                                                   | 計量証明濃度                                                                                                    |  |
| 1                                                                                      | 計量証明音圧レベル                                                                                                    |  |
| *                                                                                      | 特定濃度                                                                                                    |  |
| 作業環境測定                                                                                 | 作業環境測定                                                                                                    |  |
| 気象予報業務                                                                                 | 気象予報                                                                                                    |  |
| 備考                                                                                     | 高崎市メッセージ                                                                                                    |  |
|                                                                                        |                                                                                                    |  |

| 入力項目    |                                                                                                    |
|---------|----------------------------------------------------------------------------------------------------|
| 項目名称    | 入力条件等                                                                                                    |
| 委任先営業所名 | 委任先の営業所名が表示されます。                                                                                                    |
| 希望有無    | 申請を希望する部門のチェックボックスにチェックを入れてください。<br>※登録を受けていないと営業できない部門は希望部門として希望できません。また、自治体によっては実績の有無等により認定できない場合がありますので、ご注意ください。 |
| 実績有無    | 希望有無のチェックボックスにチェックした部門の中で、実績のある部門の<br>チェックボックスにチェックを入れてください。<br>※希望有無がチェックされていない部門の実績有無をチェックするとエラー<br>となります。        |
| 備考      | 特記事項を表示します。                                                                                                    |

| ボタン | >・リンク     |                                  |
|-----|-----------|----------------------------------|
| 番号  | ボタン・リンク名称 | 処理                               |
| 1   | 戻る        | 入力内容を保存せずに、「申請先自治体別営業所画面」へ遷移します。 |
| 2   | 一時保存      | 入力内容を保存後、「業者メニュー画面」へ遷移します。       |
| 3   | 次へ        | 入力内容を保存後、「添付ファイルアップロード画面」へ遷移します。 |

#### 8.14 添付ファイルアップロード

※業種の追加に伴う場合のみ、申請を受け付けています。

業種を追加した場合は「測量等実績調書」及び「技術者経歴書」を電子ファイルで添付してください。

それ以外の場合は変更不可です。

様式については、ぐんま電子入札共同システム

https://portal.g-cals.e-gunma.lg.jp/portal/Download/index.htmlのダウンロードのページに様 式を掲載していますのでダウンロードして使用してください。

添付ファイルのサイズは50メガバイトまでとなっております。超える場合、ファイルサイズを小 さくし、再度、添付してください。また、ファイル名に以下の文字が記載されている場合、エラー となります。

【使用不可能文字】

・ 半角文字・・・「¥」、「/」、「:」、「、」、「;」、「\*」、「?」、「'」、「<」、「>」、「|」、半角カタカナ

・ 全角文字・・・外字文字(例:「①」、「I」、「㈱」等)

| 7年度 新規中請                                                      |                                                                                                    |                                                              |                                      |                                                        |      |             |          |        |          |        |          | (株) 群馬     |
|---------------------------------------------------------------|----------------------------------------------------------------------------------------------------|--------------------------------------------------------------|--------------------------------------|--------------------------------------------------------|------|-------------|----------|--------|----------|--------|----------|------------|
|                                                               |                                                                                                    |                                                              |                                      | 溕                                                      | 「付フス | ァイルアッフ      | プロー      | ۲      |          |        |          |            |
| 申請概要                                                          | -                                                                                                    | 業者<br>基本情報                                                   | →                                    | 担当者・<br>行政書士情報                                         | -    | 経営状況        | <b>→</b> | 測量等実績高 | <b>→</b> | 有資格者数  | →        |            |
| 登録を受けて<br>いる事業                                                | -                                                                                                    | 営業所<br>情報                                                    | ÷                                    | 申請先選択                                                  | -    | 申請先別<br>営業所 | ÷        | 個別情報   | →        | 添付ファイル | <b>→</b> | 入力内容<br>確認 |
|                                                               | the second second second second second second second second second second second second second second second s |                                                              | 1 ( 6                                |                                                        |      |             |          |        |          |        |          |            |
| 参照」ボタンを押下し、<br>添付ファイルの様式がわ<br>リ量等実績調査                         | ファイ <del>ルを巡</del> からない方は、」                                                                                    | <u>ごちら</u> を押してくださ<br>ファイルが添                                 |                                      |                                                        |      |             |          |        |          |        |          |            |
| 参照」ボタンを押下し、<br>添付ファイルの様式がわ<br><u>制量等実績調書</u><br><u>支所者経歴書</u> | ファイ <del>ルを</del> ざ                                                                                            | <u>ごちら</u> を押してくだき<br>ファイルが感<br>ファイルの<br>ファイルの<br>ファイルの      | 新付されてい<br>選択 (株)<br>続けされてい<br>選択 (株) | <u></u><br>群馬県実績調書.doc<br>群馬県者経歴書.doc                  | x    |             |          |        |          |        |          |            |
| 参照」ボタンを押下し、<br>添付ファイルの様式がわ<br>割量将支稿調査<br>支術者超歴書<br>戻る         | ファイルション                                                                                                    | <u>ニ556を押してくだき<br/>ファイルが差<br/>ファイルが差<br/>ファイルの<br/>ファイルの</u> | <u> </u>                             | <u>東了。</u><br>群馬県実積調書.doc<br><u>ま了。</u><br>群馬県者経歴書.doc | ×    |             |          |        |          | -#     | 静保存      | x^         |

| ボタン | /・リンク                       |                                       |
|-----|-----------------------------|---------------------------------------|
| 番号  | ボタン・リンク名称                   | 処理                                    |
| 1   | ファイルの選択                     | 添付するファイルを選択してください。                    |
| 2   | 戻る                          | 入力内容を保存せずに、「申請自治体別営業所選択画面」へ遷移しま<br>す。 |
| 3   | 一時保存                        | 入力内容を保存後、「業者メニュー画面」へ遷移します。            |
| 4   | 次へ                          | 入力内容を保存後、「入力内容確認画面」へ遷移します。            |
| 5   | こちら(リンク)                    | 添付ファイルの様式をダウンロードできる画面へ遷移します。          |
| 6   | ファイルが添付<br>されています。<br>(リンク) | 添付済みのファイルをダウンロードします。                  |

- (1) ファイル名称の付け方
  - ・ 測量等実績調書
     「商号又は名称」+「」」(アンダーバー全角)+測量等実績調書
     例)(株)群馬県\_測量等実績報告書
  - 技術者経歴書
    - 「商号又は名称」+「\_\_」(アンダーバー全角)+技術者経歴書
    - 例) (株) 群馬県\_\_技術者経歴書
- (2) ファイル添付の方法

| 測量等実績調書 ・ ファ | マイルの選択 (株) 群馬県 | 績報告書.docx                   |                  |                  |          |
|--------------|----------------|-----------------------------|------------------|------------------|----------|
| 技術者経歴書       | マイルの選択 (株) 群馬県 | 者経歴書.docx                   |                  |                  |          |
|              |                |                             |                  |                  |          |
|              | 💽 開<           |                             |                  |                  | ×        |
|              | ← → ~ ↑ 📕 >    | PC > ローカル ディスク (D:) > 添付文書  | ~ Ŭ              | 添付文書の検索          | <i>م</i> |
|              | 整理 ▼ 新しいフォルタ   | 7-                          |                  |                  | • 🔳 🕜    |
|              | き カイック マクセフ    | 名前                          | 更新日時             | 種類               | サイズ      |
|              | × 9199 798×    | (株)群馬県_測量等実績報告書.docx        | 2023/06/06 15:32 | Microsoft Word 文 | 14 KB    |
|              | OneDrive       | 💼 (株)群馬県技術者経歴書.docx         | 2023/06/06 15:32 | Microsoft Word 文 | 14 KB    |
|              | 🧢 PC           |                             |                  |                  |          |
|              | 🥩 ネットワーク       |                             |                  |                  |          |
|              |                |                             |                  |                  |          |
|              |                |                             |                  |                  |          |
|              |                |                             |                  |                  |          |
|              |                |                             |                  |                  |          |
|              |                |                             |                  |                  |          |
|              |                |                             |                  |                  |          |
|              | 771            | ル名(N): (株) 群馬県測量等実績報告書.docx | ~                | すべてのファイル (*.*)   | $\sim$   |
|              |                |                             |                  | 開く( <u>O</u> )   | キャンセル    |

- ・ 様式をダウンロードして、あらかじめ内容を記入し保存しておいてください。
- 「ファイルの選択」ボタンをクリックすると、上記のような「ファイル選択」の画面が開きます。
   作成済みのファイルを選択して「開く」ボタンをクリックしてください。
   「ファイルの選択」ボタンの右側に選択したファイル名が表示されていることを確認してください。
- 1 ファイルのサイズは 5 0 MB までです。ファイル名称の文字数制限は、半角文字で 200 文字以内、 全角文字で 100 文字以内です。

また、ファイル名に使用できない文字は下記のとおりです。 【半角禁止文字】 "¥"、"/"、":"、","、";"、"\*"、"?"、""、"、"、"、"、"、"、"、"、"、"、" "半角カタカナ" 【全角禁止文字】 外字文字

### 8.15入力内容確認

入力内容を確認します。

入力内容は「一時保存」ボタンをクリックすることで一時保存することができます。 入力内容をよくご確認のうえ、入力内容に誤りがなければ、「申請完了」ボタンをクリックしてく ださい。なお、「申請完了」ボタンクリック後の修正はできません。

| 入札参加資格申請受付                                                                                                    | <b>İシステム</b>                                                                                                    |                       |           |          |           |
|----------------------------------------------------------------------------------------------------|----------------------------------------------------------------------------------------------------|-----------------------|-----------|----------|-----------|
| 29年度 変更申請                                                                                                    |                                                                                                    |                       |           |          | (株)       |
|                                                                                                    |                                                                                                    | 入力内容確認                |           |          |           |
|                                                                                                    |                                                                                                    | ハリい石唯心                |           |          |           |
|                                                                                                    | <b>蓋希</b> 和示                                                                                                    | <b>∦</b> ∙            |           |          |           |
| 申請微要 →                                                                                                    | 基本情報 → 行政書:                                                                                                    | → 経宮状況                | → 測量等実績商  | → 有資格者数  | →         |
| 登録を受けて<br>いる事業 →                                                                                                    | - 営業所<br>申請先                                                                                                    | · 選択 → 申請先別<br>営業所    | → (国防小情報経 | → 添付ファイル | → 入力内容 確認 |
|                                                                                                    |                                                                                                    |                       |           |          |           |
|                                                                                                    |                                                                                                    |                       |           |          |           |
| 申請内容を確認し、「申請完了」オ<br>修正する場合は修正する項目の「<br>「中時完了」また、必須下する前:                                                                                                    | ドタンを押下してください。<br>「修正」ボタンを押下し、該当の画面に進んでください<br>小茶茶茶が印刷、Z 確認オスニンをお勧めいます。                                                                                                    | ۱,0                   |           |          |           |
| 4687C 1 1/12 / CIT 1 - 2 60891C                                                                                                    |                                                                                                    | 申請概要                  |           |          | 修正        |
| 業者種別                                                                                                    | 建設コンサル                                                                                                    |                       |           |          |           |
| 登録種別                                                                                                    | 単独業者                                                                                                    |                       |           |          |           |
| 申請区分                                                                                                    | 変更申請                                                                                                    |                       |           |          |           |
| 申請年度                                                                                                    | 平成28·29年度                                                                                                    |                       |           |          |           |
| 申請年月日                                                                                                    | 平成29年03月03日                                                                                                    |                       |           |          |           |
| 適格組合証明番号                                                                                                    | 平成23年04月01日 - 第000001号                                                                                                    |                       |           |          |           |
|                                                                                                    |                                                                                                    | din Qui केंद्र केंद्र |           |          | 48 T      |
| 自治体                                                                                                    | 業種                                                                                                    | 18175311114102        | 希望部門      |          | 実績有無      |
| 群馬県                                                                                                    | 建築関係建設コンサルタント業務                                                                                                    | 建築一般                  |           |          | 0         |
|                                                                                                    |                                                                                                    |                       |           |          | 147-77-   |
|                                                                                                    |                                                                                                    | -1-21. (1) = 1/ 45 40 |           |          |           |
| ***파르 //+   파르                                                                                                    |                                                                                                    | 本社・代表者情報              |           |          | PELE      |
| (者番号/)法人番号<br>★34(店) 郵便番号                                                                                                    | 102_4567                                                                                                    | 本社•代表者情報              |           |          | PRIE      |
| 者番号/法人番号<br>本社(店)郵便番号<br>*社(店)町在地                                                                                                    | 123-4567<br>数年月前該本村* / 11月7000-00                                                                                                    | 本社•代表者情報              |           |          | 18LL      |
| 者番号/法人番号<br>本社(店)郵便番号<br>本社(店)所在地<br>本社(店)所在地<br>(大学:番地)                                                                                                    | 123-4567<br>群馬県前橋市サンブル町999-99:<br>サンブルチョウ                                                                                                    | 本社·代表者情報<br>9         |           |          | PRIE      |
| 書番号/法人番号<br>本社(店)郵便番号<br>本社(店)所在地<br>(大学・番地)<br>(フリガナ)<br>毎号又は名称                                                                                                    | 123-4567<br>群馬県前橋市サンブル町999-99<br>サンブルチョウ<br>(社)群馬テスト01                                                                                                    | 本社·代表者情顿<br>9         |           |          | P&IE      |
| <ul> <li>法番号/法人番号</li> <li>本社(店)郵便番号</li> <li>本社(店)所在地</li> <li>本社(店)所在地</li> <li>(大学番地)</li> <li>(フリガナ)</li> <li>商号又は名称</li> <li>商号又は名称(フリガナ)</li> </ul>                                                                                                    | 123~4567       群馬県前橋市サンブル町999~99:       サンブルチョウ       (株)群馬テスト01       グンマ                                                                                                    | 本社·代表者情顿<br>9         |           |          | PRE       |
| 法番番号/法人番号<br>本社(活)郵便番号<br>本社(活)所在地<br>(大学・審池)<br>(フリガナ)<br>商号又は名称<br>商号又は名称(フリガナ)<br>代表者役職名                                                                                                    | 123-4567       詳馬県前橋市サンブル町999-99:       サンブルチョウ       (株)群馬テスト01       グンマ       代表取締役                                                                                                    | 本社·代表者情顿<br>9         |           |          | PELE      |
| 法番番号/法人番号<br>本社(活)郵便番号<br>本社(活)所在地<br>(江)所在地<br>(マリガナ)<br>商号又は名称<br>商号又は名称<br>(フリガナ)<br>代表者役職名<br>代表者氏名                                                                                                    | 123-4567       23-4567       群馬県前橋市サンブル町999-99:       サンブルチョウ       (株)群馬テスト01       グンマ       代表取締役       代表者 氏名変更                                                                                                    | 本社·代表者情顿<br>9         |           |          | PELE      |
| 法番番号/法人番号<br>本社(活)郵便番号<br>本社(活)所在地<br>本社(活)所在地<br>(六字:番地)<br>(つ)ガナ)<br>商号又は名称<br>商号又は名称<br>商号又は名称(つ)ガナ)<br>代表者役職名<br>代表者氏名(つ)ガナ)                                                                                                    | 123-4567       123-4567       詳馬県前徳市サンブル町999-994       サンブルチョウ       (株)群馬テスト01       グンマ       代表取締役       代表者 氏名変更       ダイとョウシャ シメイヘンコウ                                                                                                    | 本社·代表者情報<br>9         |           |          | PELE      |
| <ul> <li>法人番号/法人番号</li> <li>本社(店)郵便番号</li> <li>本社(店)所在地</li> <li>本社(店)所在地</li> <li>(フリガナ)</li> <li>商号又は名称</li> <li>商号又は名称(フリガナ)</li> <li>代表者役職名</li> <li>代表者氏名</li> <li>代表者氏名(フリガナ)</li> <li>本社(店)電話番号</li> </ul>                                                                                                    | 123-4567       123-4567       詳馬県前橋市サンブル町999-99:       サンブルチョウ       (株)群馬テスト01       グンマ       代表取締役       代表者 氏名変更       ダイとョウシャ シメイヘンコウ       129-456-7890                                                                                                    | 本社·代表者情顿<br>9         |           |          | PELE      |
| <ul> <li>法者番号/法人番号</li> <li>本社(店)郵便番号</li> <li>本社(店)所在地</li> <li>本社(店)所在地</li> <li>(大学・番地)</li> <li>商号又は名称</li> <li>(フリガナ)</li> <li>商号又は名称(フリガナ)</li> <li>代表者役職名</li> <li>代表者氏名</li> <li>(代表者氏名(フリガナ)</li> <li>本社(店)電話番号</li> <li>本社(店)FAX番号</li> </ul>                                                                                                    | 123-4567       123-4567       詳馬県前橋市サンブル町999-99:       サンブルチョウ       (林)群馬テスト01       グンマ       代表取締役       代表者 氏名変更       ダイヒョウシャ シメイヘンコウ       123-456-7890       123-456-7890                                                                                          | 本社·代表者情顿<br>9         |           |          | PELE      |
| 本社(店)郵便番号<br>本社(店)郵便番号<br>本社(店)所在地<br>(大学・番地)<br>(フリガナ)<br>商号又は名称<br>商号又は名称(フリガナ)<br>(代表者役職名<br>代表者氏名<br>(代表者氏名(フリガナ)<br>本社(店)電話番号<br>本社(店)FAX番号<br>本社(店)メールアドレス                                                                                                    | 123-4567       123-4567       詳馬県前橋市サンブル町999-99:       サンブルチョウ       (株)群馬テスト01       グンマ       代表取締役       代表者 氏名変更       ダイとョウシャ シメイヘンコウ       123-456-7890       123-456-7890       00000000                                                                           | 本社·代表者情顿<br>9         |           |          | PELE      |
| 法者番号/法人番号<br>本社(店)郵便番号<br>本社(店)郵便番号<br>本社(店)所在地<br>(大学番地)<br>高号又は名称<br>商号又は名称(フリガナ)<br>(代表者役職名<br>代表者役職名<br>代表者氏名(フリガナ)<br>本社(店)電話番号<br>本社(店)FAX番号<br>本社(店)メールアドレス                                                                                                    | 123-4567       123-4567       酵馬県前橋市サンブル町999-99       サンブルチョウ       (株) 群馬テスト01       グンマ       代表取締役       代表町 浜谷変更       ダイとョウシャ シメイヘンコウ       123-456-7890       123-456-7890       00000000                                                                           | 本社·代表者情顿<br>9         |           |          | PELE      |
| 法者番号/法人番号<br>本社(店)郵便番号<br>本社(店)所在地<br>(プリガナ)<br>商号又は名称<br>商号又は名称(フリガナ)<br>代表者役職名<br>代表者氏名<br>代表者氏名(フリガナ)<br>本社(店)電話番号<br>本社(店)電話番号<br>本社(店)マールフドレス<br>外資状況                                                                                                    | 123-4567       詳馬県前橋市サンブル町999-99       詳馬県前橋市サンブル町999-99       サンブルチョウ       (株)群馬テスト01       グンマ       代表和原見       代表者 氏名変更       ダイヒョウシャ シメイヘンコウ       123-456-7890       123-456-7890       00000000                                                                   | 本社·代表者情報<br>9<br>その絶  |           |          | PELE      |
| 法書番号/法人番号<br>本社(店)郵便番号<br>本社(店)所在地<br>(方字:番地)<br>(フリガナ)<br>商号又は名称(フリガナ)<br>商号又は名称(フリガナ)<br>(代表者役職名<br>代表者氏名<br>(代表者氏名<br>(代表者氏名(フリガナ))<br>本社(店)電話番号<br>本社(店)メールアドレス<br>(代国資本のある場合のみ))<br>(空音本の18日本19<br>(第二日)                                                                                                    | 123-4567       123-4567       詳馬県前橋市サンブル町999-99       対ンブルチョウ       (株)群馬テスト01       グンマ       代表取締役       代表者 氏名変更       ダイヒョウシャ シメイヘンゴウ       123-456-7890       123-456-7890       000@0000                                                                            | 本社·代表者情報<br>9<br>その他  |           |          |           |
| 本社(店)郵便番号/法人番号<br>本社(店)郵便番号<br>本社(店)郵便番号<br>本社(店)所在地<br>(大学番地)<br>(フ)ガナ)<br>商号又は名称<br>(フ)ガナ)<br>商号又は名称(フ)ガナ)<br>(大素者役職名<br>(代表者役職名<br>(代表者役職名<br>(大素者役職名)<br>(代表者任名)<br>(大素者役職名)<br>(大素者役職名)<br>(大素者役職名)<br>(フ)ガナ)<br>本社(店)電話番号<br>本社(店)メールフドレス<br>(外畜役先ののある場合のみ)<br>EO認証取得状況                                                                                                    | 123-4567       123-4567       詳馬県前橋市サンブル町999-99       サンブルチョウ       (株) 群馬テスト01       グンマ       (株) 群馬テスト01       グンマ       (株) 群馬テスト01       ジンマ       (株) 群馬テスト01       ジンマ       (大表者) 氏名変更       ダイとョウシャ シメイヘンコウ       123-456-7890       123-456-7890       00000000 | 本社·代表者情報<br>9<br>その他  |           |          |           |
| 本社(店)郵便番号/法人番号<br>本社(店)郵便番号<br>本社(店)所在地<br>(大学番地)<br>商号又は名称<br>商号又は名称(フリガナ)<br>商号又は名称(フリガナ)<br>(大素者役職名<br>(大素者役職名<br>(大素者役職名<br>(大素者役職名)<br>(大素者役職名)<br>(大素者役職名)<br>(大素者役職名)<br>(大素者役職名)<br>(大素者役職名)<br>(大素者役職名)<br>(人間)<br>本社(店)メールアドレス<br>(人間)<br>(人間)<br>(人間)<br>(人間)<br>(人間)<br>(人間)<br>(人間)<br>(人間)                                                                                                    | 123-4567       123-4567       詳黒県前橋市サンブル町999-99       サンブルチョウ       (株) 辞黒テスト01       グンマ       (株) 辞黒テスト01       グンマ       (株) 辞黒テスト01       ジンマ       (株) 辞黒テスト01       ジンマ       (大表む 氏名変更)       ダイヒョウシャ シンイヘンコウ       123-456-7890       123-456-7890       00000000 | 本社·代表者情報<br>9<br>その他  |           |          |           |
| は4番号/法人番号<br>本社(店)郵便番号<br>本社(店)郵便番号<br>本社(店)所在地<br>(大学番地)<br>(フ)ガナ)<br>商号又は名称(フ)ガナ)<br>商号又は名称(フ)ガナ)<br>(代表者氏名<br>(大表者役職名<br>(代表者氏名(フ)ガナ)<br>(代表者氏名(フ)ガナ)<br>(代表者氏名(フ)ガナ)<br>(代表者代名(フ)ガナ)<br>(代表者代名(フ)ガナ)<br>(代表者代名(フ)ガナ)<br>(代表者代名(フ)ガナ)<br>(代表者役職名)<br>(分割(前名)<br>(分割(前名)<br>(分割(前名)<br>(分割(前名)<br>(分割(前名)<br>(分割(前名)<br>(分割(前名)<br>(分割(前名)<br>(分割(前名)<br>(分割(前名)<br>(分割(前名)<br>(分割(前名)<br>(句)<br>(句)<br>(句)<br>(句)<br>(句)<br>(句)<br>(句)<br>(句)<br>(句)<br>(句 | 123-4567       123-4567       群馬県前橋市サンブル町999-99       オンブルチョウ       (林) 群馬テスト01       グンマ       (木表取締役       代表者 氏名変更       ダイとョウシャ シメイヘンゴウ       123-456-7890       123-456-7890       123-456-7890       00000000                                                       | 本社·代表者情報<br>9<br>その袍  |           |          |           |

|                           |                     |                       | 相当                                   | 者情報          |                      |                  |                    |         | 修正                 |
|---------------------------|---------------------|-----------------------|--------------------------------------|--------------|----------------------|------------------|--------------------|---------|--------------------|
| 担当者役職名                    | 担当者役                |                       |                                      |              |                      |                  |                    |         | P D dL             |
| 担当者氏名                     | 担当者 氏名              | 相当者 氏名                |                                      |              |                      |                  |                    |         |                    |
| 相当者氏名(フリガナ)               | タントウシャ シメイ          | たっち ひつ<br>か ふついっ い えん |                                      |              |                      |                  |                    |         |                    |
| 相示亲墨联统名                   | 123-456-7890        |                       |                                      |              |                      |                  |                    |         |                    |
| 拍出来FAV恶品                  | 123-456-7890        |                       |                                      |              |                      |                  |                    |         |                    |
|                           | 125-400-7000        |                       |                                      |              |                      |                  |                    |         |                    |
|                           | testetest.aa.jp     |                       | (= m.                                | the Lobb Art |                      |                  |                    |         |                    |
| 2003                      |                     |                       | 行政                                   | 皆士竹報         |                      |                  |                    |         |                    |
| 登録番号                      | 100000001           |                       |                                      |              |                      |                  |                    |         |                    |
| 郵便番号<br>                  | 123-4567            |                       |                                      |              |                      |                  |                    |         |                    |
| 所在地                       | 群馬県前橋市サンブル町999      | -999                  |                                      |              |                      |                  |                    |         |                    |
| 氏名                        | 群馬 三郎               |                       |                                      |              |                      |                  |                    |         |                    |
| 電話番号                      | 123-456-7890        |                       |                                      |              |                      |                  |                    |         |                    |
| FAX番号                     | 123-456-7890        |                       |                                      |              |                      |                  |                    |         |                    |
| メールアドレス                   | 0000@00000          |                       |                                      |              |                      |                  |                    |         |                    |
|                           |                     |                       | 經                                    | 学状况          |                      |                  |                    |         | 修正                 |
|                           |                     | 区分                    |                                      |              |                      |                  | 直前決算時              |         | TPAL               |
|                           | 払込資本金               | L.//                  |                                      |              | 30,000千円             |                  |                    |         |                    |
| 自己资本额                     | 払込資本金(うち外国資本)       |                       |                                      |              |                      |                  |                    |         |                    |
|                           | 準備金·積立金等            |                       |                                      |              | 5,000千円              |                  |                    |         |                    |
|                           | 繰越利益剰余金             |                       |                                      |              | or 000-100           |                  |                    |         |                    |
| 10.11.51 MP 45            |                     |                       |                                      |              | 35,000千円             |                  |                    |         |                    |
| 供金訂昇者                     | 1%51町当期利益(S)        |                       |                                      | (m) (m)      | 50,000十円             | 用空港 产/           | (O)                |         | 金いの 古 東西/ ー 、      |
| 貸借対照表                     | 流動減産(m<br>1,111千円   | /                     | 3.111千円                              | 30.04(04/11/ | 1,111千円              | 回足真座(            |                    |         | 和風中朝(R)<br>1,111千円 |
| (an abid 1 i meter        | 総資本純利益率(S/          | R×100)                | 流動比率                                 | E(m∕n×100)   | 自己道                  | 國本対固定資産比率        | ₽(P∕Q×100          | ))      |                    |
| 経営比平                      | 100%                |                       | 100%                                 |              | 100%                 |                  |                    |         |                    |
|                           | 創業                  |                       |                                      |              | 平成20年03月01E          | 3                |                    |         |                    |
| 営業年数等                     | 休業期間または転(廃)業の期      | 期間または転(廃)業の期間         |                                      |              |                      | T THORE AS THE T |                    |         |                    |
|                           | 現組織への変更             |                       |                                      |              | 平成18年05月15日          |                  |                    |         |                    |
|                           | さ未年奴 技術職員           |                       | <b>a</b>                             | 容融合          | その他の職員 計             |                  |                    | 11      |                    |
| MA#156.59 21              | 70人                 | 7.                    | λ.                                   | in the s     | 6人                   |                  | 83人                |         |                    |
| 吊到職員設                     | 役職員等                |                       | 障害                                   | 者人数          |                      |                  |                    |         |                    |
|                           | 2人                  | 3                     | X                                    |              |                      |                  |                    |         |                    |
|                           |                     |                       |                                      |              | 建設業者名                |                  | (株)前               | 橋市      |                    |
| 関連建設業者<br>報告書             | 関連建設業者<br>との関係1     | (4)                   | (本とい)[知品<br>株式(総数)に対する<br>(約8歳) かけてろ | 割合))<br>N合)  | 株式総数·出資額<br>所有特数,中源額 |                  | 100 <del>1</del> 1 | ч<br>¤  |                    |
|                           |                     | 4                     | 2100000000719321                     | 10/          | 割合                   |                  | 30%                | ,       |                    |
|                           |                     |                       |                                      |              |                      |                  |                    |         |                    |
|                           |                     |                       | 測量                                   | 等実績高         |                      |                  |                    |         | 修正                 |
| 競争参加資格                    | 審査基準日0              | )前々年度決算               |                                      | 審査           | 基準日の前年度決算            |                  | 年間平均               | り実績高[前々 | 年度~前年度]            |
| 希望業種区分                    | から<br>まで            | 平成20年04月<br>平成21年03月  | から<br>まで                             | から<br>まで     | 平成21年04月<br>平成22年03月 | から<br>まで         |                    | (合計)    |                    |
| 則量                        |                     | 500千円                 |                                      |              | 500千円                | ę                | 500千円              |         |                    |
| 建築関係建設                    |                     | 2.160手円               |                                      |              | 2,350手円              |                  | 2.255千円            |         |                    |
| コンサルタント業務<br>エーモRA(630010 |                     | 2010/01/12            |                                      |              | 2000 IT1             |                  |                    |         |                    |
| エイNETINGEBR<br>コンサルタント業務  |                     | 1,740千円               |                                      |              | 2,460千円              | 3                | 2,100千円            |         |                    |
| 地質調査業務                    |                     | 0千円                   |                                      |              | 0千円                  | (                | 0千円                |         |                    |
| 補質関係                      |                     | 0千円                   |                                      |              | 0千円                  |                  | 0千円                |         |                    |
| コンソルダント来物                 |                     | 0.00                  |                                      |              | AT                   |                  | o≓m                |         |                    |
| ての他<br>^ el               |                     | UTH                   |                                      |              | 0114                 | (                |                    |         |                    |
| 881                       |                     | 4,400千円               |                                      |              | 5,310千円              | 4                | 4,855千円            |         |                    |
|                           |                     |                       | 有資                                   | 格者数          |                      |                  |                    |         | 修正                 |
| 友術者資格                     |                     |                       |                                      |              |                      |                  |                    |         |                    |
| 資格名称                      |                     |                       | 人数                                   |              | 資格名利                 | *                |                    |         | 人数                 |
| 一初2建築士<br>1997年7月93日十     |                     | 1人                    |                                      | 構造設計一級建築     | t                    |                  |                    | 2人      |                    |
| 自住过来工                     |                     | Ъ                     |                                      |              |                      |                  |                    |         |                    |
|                           |                     |                       | 登録を受                                 | ナている事業       |                      |                  |                    |         | 修正                 |
| 建築関係建設コンサルタント業務           |                     |                       |                                      |              |                      |                  |                    |         |                    |
| 1級建築士事務所                  |                     |                       |                                      |              |                      |                  |                    |         |                    |
|                           |                     |                       |                                      | (+ 22.42)    |                      |                  |                    |         | _ Ato 197          |
| Di Bi Anets/Je Mita       | ALL DAVIDATION OF T |                       | 茶                                    | 四與种          |                      |                  |                    |         | 修正                 |
| 利里寺夫績調査                   | 測量等実績調書.txt         |                       |                                      |              |                      |                  |                    |         |                    |
| 反兩者経歴書                    | 技術者経歴書.txt          |                       |                                      |              |                      |                  |                    |         |                    |

#### ぐんま電子入札共同システム 操作マニュアル (申請受付システム)

| No.     |       | 甲請注                | 先自治体別営業所   |        | 修正 |
|---------|-------|--------------------|------------|--------|----|
| 1 8     |       | 申請先自治体             |            | 委任先営業所 |    |
|         | 羊馬県   |                    | テスト建設コンサル1 |        |    |
|         |       |                    | 営業所情報      |        | 修正 |
| 営業所番号1  |       |                    |            |        |    |
| 営業所名    |       | テスト建設コンサル1         |            |        |    |
| 郵便番号    |       | 123-4567           |            |        |    |
| 所在地     |       | 群馬県前橋市サンブル町999-999 |            |        |    |
| 電話番号    |       | 123-456-7890       |            |        |    |
| FAX番号   |       | 123-456-7890       |            |        |    |
| 営業区域    |       |                    |            |        |    |
| 代表者役職名  |       | 代表取締役              |            |        |    |
| 代表者氏名   |       | 代表者 氏名             |            |        |    |
| 代表者氏名(こ | フリガナ) | ダイヒョウシャ シメイ        |            |        |    |
| 担当者氏名   |       | 担当者 氏名             |            |        |    |
| 担当者氏名(こ | フリガナ) | タントウシャ シメイ         |            |        |    |
| 担当者メール  | アドレス  | 000@00             |            |        |    |
| 技術者人数   |       | 50人                |            |        |    |

| ボタン | /・リンク     |                          |
|-----|-----------|--------------------------|
| 番号  | ボタン・リンク名称 | 処理                       |
| 1   | 修正        | 該当する画面へ遷移し、入力内容を修正します。   |
| 2   | 戻る        | 「添付ファイルアップロード画面」へ遷移します。  |
| 3   | 印刷        | 入力内容を印刷します。              |
| 4   | 申請完了      | 入力内容を保存後、「申請完了画面」へ遷移します。 |

#### 8.16申請完了

申請が完了した旨を表示します。必要書類提出先の「表示・印刷」ボタンをクリックし添付書類送 付票等を印刷してください。

添付資料送付票は添付書類の郵送時に同封してください。

また、申請完了後、ヘルプデスク宛に変更内容(商号、変更箇所)をメールで連絡してください。 (ヘルプデスクメールアドレス gunma-help@efftis.jp)

#### 8.16-1 申請完了

| 競争入札参加資格申請受付システム |                                                                                                    |                                         |      | メニューへ戻る |
|------------------|----------------------------------------------------------------------------------------------------|-----------------------------------------|------|---------|
| 令和4・5年度 変更申請     |                                                                                                    |                                         |      | (株) 群馬県 |
|                  |                                                                                                    | 申請完了                                    |      |         |
|                  | 申請に係る入力が終了しました。<br>必要意料以出先一覧の「表示・印刷」ボタンを押下してま<br>(書類の鮮送時に同封が必要です。)<br>申請先回体毎に言類の送付が必要です。<br>以下の必要言類促出先一覧から内容を確認し、書類を送作<br>申請先回体毎の必要な書類など詳細は <u>こちら</u> から確認して | 表示される画面を印刷してください。<br>けしてください。<br>こください。 |      |         |
|                  | ■必要書類提出先一覧                                                                                                    |                                         |      |         |
|                  | 送付先                                                                                                    |                                         | 必要書類 |         |
|                  | 群馬県CALS/EC市町村推進協議会                                                                                                    | 表示・印刷                                   |      |         |
|                  | 送付先                                                                                                    |                                         | 必要書類 |         |
|                  | 群馬県                                                                                                    | 表示・印刷                                   |      |         |
|                  | 前橋市                                                                                                    | 表示・印刷                                   |      |         |
|                  |                                                                                                    | x=1-483                                 |      |         |

| ボタン | /・リンク     |                                                                                                    |
|-----|-----------|----------------------------------------------------------------------------------------------------|
| 番号  | ボタン・リンク名称 | 処理                                                                                                    |
| 1   | 表示・印刷     | 「添付書類画面」へ遷移します。また、送付が不要な場合、ボタンは<br>表示されず「-」が表示されます。<br>群馬県CALS/EC市町村推進協議会の「表示・印刷」ボタンをクリ<br>ックすると、共通添付書類送付票を表示します。その他の「表示・印<br>刷」ボタンをクリックすると、個別添付書類送付票を表示します。 |
| 2   | メニューへ戻る   | 「業者メニュー画面」へ遷移します。                                                                                                    |

## 8.16-2 添付書類送付票

|                                                                                                    |                                                                                                    |                                                                                                    |                                                                                                    | 提出書                                         | 類                                                                                                    |                                                                     |                                                                                                    |
|----------------------------------------------------------------------------------------------------|----------------------------------------------------------------------------------------------------|----------------------------------------------------------------------------------------------------|----------------------------------------------------------------------------------------------------|---------------------------------------------|----------------------------------------------------------------------------------------------------|---------------------------------------------------------------------|----------------------------------------------------------------------------------------------------|
|                                                                                                    |                                                                                                    |                                                                                                    | 1                                                                                                    | 共通添付書                                       | 類送付票                                                                                                    |                                                                     | (建設コンサル)                                                                                                    |
| 共運歩付書類の送(<br>1、本書を印刷し-7                                                                                                    | (付手順)<br>てください。                                                                                                    |                                                                                                    |                                                                                                    |                                             |                                                                                                    |                                                                     |                                                                                                    |
| <ol> <li>「(1) ※付書</li> <li>※ 変更申請</li> </ol>                                                                                                    | 割鉄」について<br>の際は、必                                                                                                    | 、添付した書類にチェックしてください。<br>要な書類のみ送付してください。                                                                                                    |                                                                                                    |                                             |                                                                                                    |                                                                     |                                                                                                    |
| 3. 読出書類を次の<br>・ 撮り方 (素純・)                                                                                                    | の通りに細じ、<br>: 共運送付乗せ                                                                                                    | 「【2】 提出先」へ簡易書留で送付してくた<br>知行員(本書)                                                                                                    | ささい。なお、君類はクリアファイルに入れず                                                                                                    | に送付してください。                                  |                                                                                                    |                                                                     |                                                                                                    |
| 28<br>* f                                                                                                    | 次日以降:15月<br>印刷される秋日                                                                                                    | 1音鉄(必ず「【1】添付書鉄」の番号の相響<br>数は異なる場合があります。                                                                                                    | #に並べて様じてください。)                                                                                                    |                                             |                                                                                                    |                                                                     |                                                                                                    |
| 【1】添付書                                                                                                    | 類                                                                                                    |                                                                                                    |                                                                                                    |                                             |                                                                                                    | 【申請掛号】】                                                             | 203041                                                                                                    |
| 志人番号                                                                                                    |                                                                                                    |                                                                                                    |                                                                                                    | and the set of                              |                                                                                                    |                                                                     |                                                                                                    |
| <b>风古香</b> 号                                                                                                    |                                                                                                    | C20000604                                                                                                    |                                                                                                    | 担当者氏名                                       |                                                                                                    | 担当者 氏名                                                              |                                                                                                    |
| 医時又は名称                                                                                                    |                                                                                                    | (株) 都馬道<br>〒111-1111                                                                                                    |                                                                                                    | 担当者電話番号                                     | 9                                                                                                    | 123-1234-1234 内線: 123                                               | 3                                                                                                    |
| 所在地                                                                                                    |                                                                                                    | 群馬県 前橋市 ○○-○○                                                                                                    | 0                                                                                                    | 担当者FAX番号                                    | 9                                                                                                    |                                                                     |                                                                                                    |
| 即請区分                                                                                                    |                                                                                                    | 令和4·5年度 変更甲請                                                                                                    |                                                                                                    | 担当者メールフ                                     | PFUX                                                                                                    | test@test.co.jp                                                     |                                                                                                    |
| 물락                                                                                                    | チェック                                                                                                    |                                                                                                    | 添付書類                                                                                                    | 8                                           |                                                                                                    |                                                                     | 提出対象                                                                                                    |
| 1                                                                                                    | -                                                                                                    | 法人                                                                                                    | の場合                                                                                                    |                                             | 個人の場合                                                                                                    |                                                                     | -                                                                                                    |
| 1-1                                                                                                    |                                                                                                    | 国税の納税証明書                                                                                                    | 1.48.0*                                                                                                    | 国税の納税証明書                                    |                                                                                                    | 新規申請又は継続申請を行                                                        | テラ全ての業者                                                                                                    |
|                                                                                                    |                                                                                                    | 国代目着発行の「その3の3                                                                                                    | 1 (80)                                                                                                    | 国代日都発行の「代                                   | 2003 00 2 1 (#3)                                                                                                    | 群馬道に申請する業者の                                                         | 55.                                                                                                    |
| 1-2                                                                                                    |                                                                                                    | 群馬温税の売納証明書:行政                                                                                                    | 温税事務所発行の「第45の3」様式                                                                                                    |                                             |                                                                                                    | 本店又は委任先となる営ま<br>風税に関する完納証明書が                                        | ■所の所在地が群馬県内にある場合は、劇<br>が必要です                                                                                                    |
|                                                                                                    |                                                                                                    | 市町村税(参加自治体が発行                                                                                                    | するもののみ必要)の充納証明書                                                                                                    | TRANS                                       |                                                                                                    | 位置会に参加する中にい                                                         | 75創業数組合に由建すスロギホラケ                                                                                                    |
| 1-3                                                                                                    |                                                                                                    | (元納証明書(未納のない)<br>固定資産税、市町村県民税(                                                                                                    | (証明) が発行出来ない目沿体の場合は、<br>(特別做収分) 、軽目動車税、法人市民                                                                                                    | ト記の税目に滞納が<br>の本点発行。                         | 「無いことを証明する1年分の病税証明書】                                                                                                    | ※構設にお加りの市町村/<br>本店及び委任先となる営業<br>(参加自治体が延行する。)                       | () シャ病地ロに中期する美者のつう、<br>単所の所在地の市町村税に関する納税証明<br>ちののみ)が必要です。                                                                                                    |
|                                                                                                    |                                                                                                    | 82                                                                                                    |                                                                                                    | 血定與雇税、市町村<br>良公紅船舎                          | (典氏成、輕日動単枕、国民健康保険税                                                                                                    | 19 (Menod 1977 2017 9 07                                            | error to the second second                                                                                                    |
| ,                                                                                                    |                                                                                                    | 会行事項17回来                                                                                                    |                                                                                                    | (1) (1) (1) (1) (1) (1) (1) (1) (1) (1)     | 「「瞬」は不可                                                                                                    | 新規申請又は継続申請を行                                                        | うっ全ての実者                                                                                                    |
|                                                                                                    | -                                                                                                    |                                                                                                    |                                                                                                    | 本語のある市町村で<br>をするものです                        | 院行できる、禁治産・準禁治産等に関する                                                                                                    | [明<br> 代表者、商号又は名称、2                                                 | <b>1</b> 社(店)所在地に変更があった法人業者                                                                                                    |
|                                                                                                    |                                                                                                    |                                                                                                    |                                                                                                    | 青色申告者:所得8                                   | 書色申告決算書(写)(2年分)                                                                                                    |                                                                     |                                                                                                    |
| 3                                                                                                    |                                                                                                    | 財務諸表(2年分)                                                                                                    |                                                                                                    | し貫信対照表<br>口損益計算書<br>自色由失者・認定す               | (記書(写)(2 伊分)                                                                                                    | 新規申請又は継続申請を行                                                        | うう全ての罵者                                                                                                    |
| 4                                                                                                    |                                                                                                    | 申請属種に必要な登録証明書の写し                                                                                                    |                                                                                                    |                                             | ana (27) (23)                                                                                                    | 全ての業者                                                               |                                                                                                    |
| 5                                                                                                    |                                                                                                    | 枝紙者に開する色体の耳し及び###                                                                                                    | 保険証の写し                                                                                                    |                                             |                                                                                                    | 本店が県内にある業者の                                                         | 6                                                                                                    |
| 6                                                                                                    | □ 技術者に関する免許の写し及び健康保険証の写し                                                                                                    |                                                                                                    |                                                                                                    |                                             |                                                                                                    |                                                                     |                                                                                                    |
| 7                                                                                                    | 0                                                                                                    | ISO登録証券し(ISO9000シリー<br>行政書士委任道知書                                                                                                    | ·ズ、IS014000シリーズ)                                                                                                    |                                             |                                                                                                    | 新規申請又は継続申請を行<br>入札参加資格申請の手続き                                        | うう異都のうち認証取得者<br>きを行政書士に委任する場合のみ                                                                                                    |
| 7 申請者表記内容                                                                                                    |                                                                                                    | 150世紀10500005リー<br>行政書士委任連印書                                                                                                    | -ズ、IS014000シリーズ)                                                                                                    |                                             |                                                                                                    | 新規申請又は総統申請を行<br>入札参加資格申請の手続き                                        | うつ異者のうちは証取場者<br>きを行政書士に委任する場合のみ                                                                                                    |
| 7<br>申請者表記内容<br>登記上の所在地<br>1 無                                                                                                    | <br><br><br><br><br><br>                                                                                                    | 1 S O 登録記事し (1SO90005-U-<br>行政書士長任道知書<br>有知について                                                                                                    | ズ、15014000シリーズ)                                                                                                    |                                             |                                                                                                    | 新規申請又は短規申請を<br>入札参加資格申請の手続さ                                         | うう異教のうち認証取場者<br>きを行政書士に委任する場合のみ                                                                                                    |
| 7<br>申請者表記内容<br>登記上の所在地<br>1 無<br>2 有 (理由:<br>(登記上の所在)                                                                                                    | <ul> <li>□</li> <li>□</li></ul> | 1 S 0 登録記事し (ISO 9000 シリー<br>行政書士集任連切書<br>有無について<br>):                                                                                                    | ズ. 15014000シリーズ)                                                                                                    |                                             |                                                                                                    | 新規申請公は経想申請令<br>入礼参加資格申請の手続                                          | 1う異称のうちば正確障害<br>きを行政書士に委任する場合のみ<br>))                                                                                                    |
| 7<br>申請者表記内容<br>登記上の所在地<br>1 無<br>2 有 (理由:<br>(登記上の所在地                                                                                                    | <ul> <li>□</li> <li>□</li></ul> | 1 S の登録証券 し (ISO9000シリー<br>行政者士祭任進切書<br>特徴について<br>):                                                                                                    |                                                                                                    |                                             | ※實記上の注所に、本社論結が開い等                                                                                                    | 新規申請及は総統機構を<br>入札参加資格申請の手続き<br>現由で登記上の所在地以外の住所                      | すう無害のうちは証拠障害<br>きを行政書士に委任する場合のみ<br>)<br>))<br>?を記載する場合は、現由を記載してくださ                                                                                                |
| 7<br>申請者表記内容<br>登記上の所在地<br>1 無<br>2 有 (理由:<br>(登記上の所在地<br>任先営業所及び                                                                                                    | □<br>□<br>□<br>□<br>□<br>□<br>□<br>□<br>□<br>□<br>□<br>□<br>□<br>□<br>□<br>□<br>□<br>□<br>□                                                                                                    | 1 5 0登録記事し (1509000シリー<br>行び者士条任進切書<br>有無について<br>):<br>下に書ききれない場合は、別に一覧を                                                                                                    | (ズ. 18014000シリーズ)                                                                                                    |                                             | ×登記上の進所に、本社論組が開い等。                                                                                                    | 新規申請及は起熱機構を<br>入札参加資格申請の学校3<br>准由で登記上の所在803かの住所                     | すう無害のうちは証拠障害<br>きを行政書士に委任する場合のみ<br>)<br>)<br>〕<br>た記載する場合は、理由を記載してくださ                                                                                             |
| 7<br>申請者表記内容<br>登記上の所在地<br>1 篇<br>2 有 (理由:<br>(登記上の所在地<br>任先営業所及び<br>優号 営                                                                                                    | □<br>□<br>□<br>□<br>□<br>□<br>□<br>□<br>□<br>□<br>□<br>□<br>□<br>□<br>□<br>□<br>□<br>□<br>□                                                                                                    | 15 0 重相について<br>15 0 重相について<br>対応者は身体高い場合は、別に一覧を                                                                                                    | ズ. 15014000シリーズ)<br>作成してください。)                                                                                                    | 所在地(                                        | ×童記上の症所に、本社機械が開い等。<br>実会及び術町村名を記入してください。)                                                                                                    | 新規申請及付起始機構を<br>入札参加資格申請の予続<br>現在で登記上の所在地以外の住所                       | ↑ 2 無機のうちば起怒爆着<br>きを行政書士に長任する場合のみ<br>)<br>)<br>)<br>?<br>?<br>???????????????????????????                                                                         |
| 7<br>申請者表記六百<br>登記上の所在地<br>1 第<br>2 有(理由:<br>(登記上の所在)<br>任先営業所及び<br>優号 第<br>1<br>2                                                                                                    | □<br>□<br>□<br>□<br>□<br>□<br>□<br>□<br>□<br>□<br>□<br>□<br>□<br>□<br>□<br>□<br>□<br>□<br>□                                                                                                    | 1 5 0世紀2年し、(1509000シリー<br>行政者士先任高切者<br>有助について<br>):<br>下に書ききれない場合は、別に一覧を                                                                                                    | ズ. 15014000シリーズ)<br>作成してください。)                                                                                                    | 所在28 ()                                     | ×豊記上の症所に、本祖操範が悪い等。<br>実名及び術町村名を記入してください。)                                                                                                    | 新規申請及付起始機構を<br>入札参加資格申請の予続<br>現在で登記上の所在地以外の住所                       | ↑2 無機のうちば起怒爆着<br>きを行政書士に長任する場合のみ<br>)<br>)<br>)<br>?<br>?<br>???????????????????????????                                                                          |
| 7           申請書表記内容<br>室記上の所住地<br>1 號<br>(登記上の所住地<br>(登記上の所住来)           2 利 (理由:<br>(登記上の所住来)           任先罵罵所及び<br>個号 第<br>1<br>2<br>3                                                                                                    | □<br>□<br>□<br>□<br>□<br>□<br>□<br>□<br>□<br>□<br>□<br>□<br>□<br>□                                                                                                    | 1 5 0世紀2年し (1509000シリー<br>1 5 0世紀2年し (1509000シリー<br>13 2 世紀2年は<br>有助について<br>):<br>下に書ききれない場合は、別に一覧を                                                                                                    | ズ. 15014000シリーズ)<br>作成してください。)                                                                                                    | 所在38 ()                                     | ※豊記上の住所に、本社検統が悪い等。<br>単名及び市町村名を記入してください。)                                                                                                    | 新規申請及付起時用請を<br>入札参加資格申請の手続き<br>項曲で登記上の所在地以外の住所                      | 1 うまきのうちは正正場合<br>きを行政書士に長任する場合のみ<br>)<br>)<br>うた記載する場合は、理由を記載してくださ<br>になった。                                                                                       |
| 7           申請者表記内容<br>盤記上の所在地<br>(登記上の所在地<br>(登記上の所在地<br>)           1 無<br>(登記上の所在地<br>)           2 有 (理由<br>(登記上の所在地<br>)           1 無<br>2 月<br>1           2 有 (理由<br>)           1 無<br>2<br>3           2 月<br>3                                                                                                    | □<br>□<br>□<br>□<br>□<br>□<br>□<br>□<br>□<br>□<br>□<br>□<br>□<br>□                                                                                                    | 15 0 (1) 15 0 (1) 1                                                                                                    | (ズ. 15014000シリーズ)<br>作成してください。)                                                                                                    | 所在地(                                        | ※豊記上の住所に、平社機能が際い等。<br>単名及び術町村名を記入してください。)                                                                                                    | 新規申請及付起時間構成<br>入札参加資格申請の学校社<br>連由で登記上の所在地以外の住所                      | 1 う 無有のう 51話記述場合<br>きを行政書士に 委任 する場合のみ<br>)<br>)<br>)<br>?を記載する場合は、 理由を記載してくださ                                                                                     |
| 7           単語者表記へ符音<br>童記上の所知<br>1 種<br>2 有 (理由)<br>億記上の所在<br>個子           2 有 (理由)<br>億記上の所在<br>個子           2 有 (理由)<br>電子           2 有 (理由)<br>電子           2 有<br>3           実証所をデエッ                                                                                                    | □<br>□<br>□<br>□<br>□<br>□<br>□<br>□<br>□<br>□<br>□<br>□<br>□<br>□                                                                                                    | 1 5 0 (1981) 2 54100 (1000000 ジレー<br>1 5 0 (1981) 2 54100 (1500000 ジレー<br>1 2 8 1 5 (1981) 2 5410 (150000 ジレー<br>1 2 5 1 5 (1981) 2 5410 (150000 ジレー<br>1 2 5 (1981) 2 5410 (150000 ジレー<br>1 2 5 (1981) 2 5410 (150000 ジレー<br>1 2 5 (1981) 2 5410 (150000 ジレー<br>1 2 5 (1981) 2 5410 (150000 ジレー<br>1 2 5 (1981) 2 5410 (150000 ジレー<br>1 2 5 (1981) 2 5410 (150000 ジレー<br>1 2 5 (1981) 2 5410 (150000 ジレー<br>1 2 5 (1981) 2 5410 (150000 ジレー<br>1 2 5 (1981) 2 5410 (150000 ジレー<br>1 2 5 (1981) 2 5410 (150000 ジレー<br>1 2 5 (1981) 2 5410 (150000 ジレー<br>1 2 5 (1981) 2 5410 (150000 ジレー<br>1 2 5 (1981) 2 5410 (150000 ジレー<br>1 2 5510 (15000 (150000 ジレー<br>1 2 5510 (15000 (1500                                                                                                    | (ズ. 15014000シリーズ)<br>作成してください。)                                                                                                    | 所在地 ()                                      | ※豊記上の注所に、本社機能が開い等。<br>単名及び術町村名を記入してください。)<br>所在名の移転                                                                                                    | 新規申請スは起熱機構を<br>入札参加資格申請の予修設<br>連由で登記上の所伝地以外の住用                      | 1 う 無有のう 万は正正場番 2 を行政書士に 委任 する場合のみ )) )  う こここれです。項金を記載してくださ                                                                                                    |
| 平請者表記の告<br>童記上の所名<br>22 有 (理由<br>(童記上の所石)           1 種<br>(童記上の所石)           ビ先業業所及び<br>信号           第           1           2           3           三           二                                                                                                    | □<br>■<br>■<br>■<br>■<br>■<br>■<br>■<br>■<br>■<br>■<br>■<br>■<br>■                                                                                                    | 15 0 (数4100年00.000<br>15 0 (数410年0 (1509000シリー<br>行動音士責任進い音<br>判断について<br>):<br>下に書きされない場合は、別に一覧を<br>さい。<br>約400歳和<br>2000                                                                                                    | (ズ. 15014000シリーズ)<br>作成してください。)                                                                                                    | 新在地 (1                                      | ×豊記上の垣所に、本社機能が開い場<br>真名及び市町村名を記入してください。)<br>所在地の移転<br>変現所の追加                                                                                              | 新規申請なは起熱機構を<br>入札参加資格申請の予修設<br>減加で登記上の所在地以外の住利                      | 1 う 無有のう 万は正正場価 2 を行政書士に 委任 する場合のみ ) ) ) ただ記載する場合は、 項由を記載してくださ                                                                                                    |
| 7         申請者長記符音<br>量記上の所任項           1 第         第           (健正上の所任項         第           (健正上の所任項         第           2 月         (健正上の所任項           2 月         第           2 月         第           2 月         第           3 日         第           2 日         1           2 日         1           2 日         1           3 日         1                                                                                                    | □<br>■<br>■<br>■<br>■<br>■<br>■<br>■<br>■<br>■<br>■<br>■<br>■<br>■                                                                                                    | <ul> <li>15 0 (数4100 E00000 ジレー<br/>付加 (1500000 ジレー<br/>付加 (150000 ジレー<br/>付加 (150000 ジレー<br/>付加 (150000 (150000 ジレー<br/>付加 (150000 (150000 (15000 (150000 (150000 (15000 (15000) (15000 (15000(15000 (15000 (15000 (15000 (15000 (15000 (15000(15000 (1</li></ul>                                                                                                    | (ズ. 15014000シリーズ)<br>作成してください。)                                                                                                    |                                             | <ul> <li>※豊記上の症所に、本社物紙が加い等。</li> <li>集名及び市町村名を記入してください。)</li> <li>所在地の移転</li> <li>業業所の追加</li> <li>その他(</li> </ul>                                         | 新規申請なは起熱機構を<br>入札参加資格申請の予修設<br>減曲で登記上の所在地以外の住所                      | 1 シスキのつうには正確準<br>きを行放書上に委任する場合のみ )) ) ただに数する場合は、現由を記載してくださ ) ) )                                                                                                  |
| 7         申請者長記符语<br>量記上の所任項<br>1 階<br>(課記上の所任項<br>(課記上の所任)           H任先算業所及び<br>信号1<br>2<br>3<br>2<br>3         第<br>(理記上の所任<br>2<br>3<br>3           歴期代をチェッ<br>二<br>二<br>二<br>二<br>二<br>二<br>二<br>二<br>二         1<br>(評註書所をチェッ<br>二<br>二<br>二<br>二<br>二<br>二<br>二                                                                                                    | □<br>□<br>□<br>□<br>□<br>□<br>□<br>□<br>□<br>□<br>□<br>□<br>□<br>□                                                                                                    | 15 0 (1)15 0 (1)15 0                                                                                                    | (ズ. 13014000シリーズ)                                                                                                    |                                             | <ul> <li>※童記上の住所に、本社物能が用い等。</li> <li>集高及び市町村名を記入してください。)</li> <li>所在地の移転</li> <li>実現所の追加</li> <li>その他(</li> </ul>                                         | 新規申請なは起熱機構を<br>入札参加資格申請の学校設<br>増加て登記上の所在地以外の住所                      | 1 う 無有のう 50話記記場着<br>きを行放書士に委任する場合のみ<br>)<br>)<br>た記載する場合は、項血を記載してくたさ<br>にして、たさ<br>1 )<br>)                                                                        |
| 7           申請者表記不否<br>量記上の所在可<br>2 月 (理由:<br>(理記上の所在可<br>日) 第<br>日<br>2 月<br>2 月<br>2 月<br>2 月<br>2 月<br>3 日<br>日<br>2 月<br>3 日<br>日<br>2 月<br>3 日<br>日<br>2 月<br>3 日<br>日<br>2 日<br>3 日<br>日<br>2 日<br>5 日<br>5 日<br>5 日<br>5 日<br>5 日<br>5 日<br>5 日<br>5 日<br>5 日<br>5                                                                                                    | □<br>□<br>□<br>□<br>□<br>□<br>□<br>□<br>□<br>□<br>□<br>□<br>□<br>□                                                                                                    | 1 5 0世紀2年し (1509000シリー<br>1 5 0世紀2年し (1509000シリー<br>行政者士先任進切書<br>有際について<br>):<br>下に書ききれない場合は、別に一覧を<br>さい。<br>8時の通知<br>現象の変更<br>理論協議会にて記入します。                                                                                                    | (ズ. 13014000シリーズ)<br>作成してください。)                                                                                                    | 新在地(<br>一<br>二<br>二<br>二                    | <ul> <li>※童記上の症所に、本社物能が開い等、<br/>単名及び時時対名を記入してください。)</li> <li>所在地の移転</li> <li>実施所の追加</li> <li>その他(</li> </ul>                                              | 新規申請2は起熱機構を<br>入札参加資格申請の学校3<br>増加で登記上の所在2005の住所                     | 1) 2 美麗のうちば紅花端着<br>きを行放書士に委任する場合のみ<br>))<br>)<br>たむ起まする場合は、現金を記載してくださ<br>いたべたさ<br>)<br>)                                                                          |
| 7         申請者表記/示品           登記上の所在項         1 篇           (留記上の所在項         1 篇           (留記上の所在項         2 角           (留記上の所在項         2 月           2         3           (定該所をチェック)         □           □         □           □         □           □         □           □         □           □         □                                                                                                    | ・・・・・・・・・・・・・・・・・・・・・・・・・・・・・・・・・・・・                                                                                                    | 1 5 0世紀2年し (1509000シリー<br>1 5 0世紀2年し (1509000シリー<br>1 5 0世紀2年し (1509000シリー<br>1 727年1月1日日<br>1 5 0世紀2年し (1509000シリー<br>1 727年1月1日日<br>1 5 0世紀2年し (1509000シリー<br>1 727年1月1日日<br>1 5 0世紀2年し (1509000シリー<br>1 5 0世紀2年し (1509000シリー<br>1 5 0世紀2年し (150900)<br>1 5 0世紀2年し (150900)<br>1 5 0世紀2年し (150900)<br>1 5 0世紀2年し (150900)<br>1 5 0世紀2年し (150900)<br>1 5 0世紀2年し (150900)<br>1 5 0世紀2年し (150900)<br>1 5 0世紀2年し (150900)<br>1 5 0世紀2年し (150900)<br>1 5 0世紀2年し (150900)<br>1 5 0世紀2年し (150900)<br>1 5 0世紀2<br>1 5 0世紀2<br>1 5 0<br>1 5 0 | <ul> <li>ズ. 13014000シリーズ)</li> <li>作成してください。)</li> <li>約度日</li> <li>約度日</li> <li>約度日</li> </ul>                                                                                                    | 勝在地( 1 1 1 1 1 1 1 1 1 1 1 1 1 1 1 1 1 1 1  | <ul> <li>※登記上の症所に、本社物能が聞い等。</li> <li>集名及び市町村名を記入してください。)</li> <li>所在地の移転</li> <li>実施所の追加</li> <li>その他(</li> </ul>                                         | 新規申請2は起熱機構を<br>入札参加資格申請の学校2<br>増加で登記上の所在2805の住所                     | う 3美部のうちば紅花端着<br>きを行放書主に長任する場合のみ<br>) ) )<br>ただ記載する場合は、現金を記載してくださ<br>、 ) )                                                                                        |
| 7         申請者表記/示品           登記上の所在項         1 篇           (課記上の所在項         (理由           (課記上の所在項         2 角(理由           (課記所をチェック)         □           □         □           □         □           □         □           □         □           □         □           □         □           □         □           □         □           □         □           □         □           □         □                                                                                                    |                                                                                                    | 1 5 0世紀2年し (1509000シリー<br>1 5 0世紀2年し (1509000シリー<br>1 5 0世紀2年し (150900)<br>1 5 0世紀2年し (150900)<br>1 5 0世紀2年し (150900)<br>1 5 0世紀2年し (150900)<br>1 5 0世紀2年し (150900)<br>1 5 0世紀2年し (150900)<br>1 5 0世紀2年し (150900)<br>1 5 0世紀2年し (150900)<br>1 5 0世紀2年し (150900)<br>1 5 0世紀2年し (150900)<br>1 5 0世紀2年し (150900)<br>1 5 0世紀2年し (150900)<br>1 5 0世紀2年し (150900)<br>1 5 0世紀2<br>1 5 0世紀2<br>1 5 0<br>1 5 0<br>1 5 0<br>1 5 0<br>1 5 0<br>1 5 0<br>1 5 0<br>1 5 0<br>1 5 0<br>1 5 0<br>1 5 0<br>1 5                                                                                                    | ボ. 13014000シリーズ)<br>作成してください。)<br>作成してください。)                                                                                                    |                                             | <ul> <li>※豊肥上の症所に、本社物能が聞い等。</li> <li>集名及び市町村名を記入してください。)</li> <li>              Ř在地の耕耘<br/>菜属所の追加      </li> <li>             Řの他             (</li></ul> | 新規申請2は起熱機構を<br>入札参加資格申請の学校3<br>増加で登記上の所在2830かの住所                    | う 3美部のうちば紅花端着<br>きを行放書主に長任する場合のみ<br>) ) )<br>ただおまでも得合は、現金を記載してくださ<br>、 ) )                                                                                        |
| 中議者長辺示品           童紀上の所在3           皇記上の所在3           (健立上の所在3           (健立上の所在3           (健立上の所在3           (健立上の所在3           (健立上の所在5           (定してまた)           (注)           (注)           (注)           (注)           (注)           (注)           (注)           (注)           (注)                                                                                                    |                                                                                                    | 15 0 (1995)<br>15 0 (1995)<br>15 0 (1995)<br>17 20 (1995)<br>17 20 (1995)<br>17                                                                                                    | ボ. 13014000シリーズ)<br>作成してください。)<br>作成してください。)                                                                                                    | 所在地(1                                       | <ul> <li>※登記上の症所に、本社物能が開い等。</li> <li>集名及び市町村名を記入してください。)</li> <li>              Ř在海の移転</li></ul>                                                          | 新規申請2は起熱機構を<br>入札参加資格申請の学校3<br>増加で登記上の所在2805の住所                     | う 3美部のうちば紅田爆着<br>きを行政書主に委任する場合のみ<br>)<br>)<br>)<br>)<br>た紀載する場合は、理由を記載してくださ<br>)<br>)                                                                             |
| 7           申請者表記次语<br>室記上の所任項<br>1 篇<br>(建立上の所任可<br>2 有 (理由<br>信証上の所任)<br>2 有 (理由<br>信証上の所任)<br>2 有<br>2 3<br>3<br>定証所をチェッッ<br>□<br>□<br>□<br>□<br>□<br>□<br>□           1<br>2<br>3<br>3<br>(理証所をチェッッ<br>□<br>□<br>□<br>□<br>1<br>2<br>3<br>3<br>(注由<br>第二<br>(理由<br>集<br>記)<br>(理由<br>集)<br>(理由<br>見)<br>(理由<br>見)<br>(理由<br>見)<br>(理由<br>見)<br>(理由<br>見)<br>(理由<br>見)<br>(理由<br>見)<br>(理由<br>見)<br>(理由<br>見)<br>(理由<br>見)<br>(理由<br>見)<br>(理由<br>見)<br>(理由<br>日)<br>(理由<br>日)<br>(<br>(田日<br>日)<br>(<br>(田日<br>日)<br>(<br>(田日<br>日)<br>(<br>(<br>日)<br>(<br>(<br>日)<br>(<br>(<br>日)<br>(<br>(<br>日)<br>(<br>(<br>日)<br>(<br>(<br>日)<br>(<br>(<br>(<br>日)<br>(<br>(<br>(<br>(                                                                                                    | こ ・ ・ ・ ・ ・ ・ ・ ・ ・ ・ ・ ・ ・ ・ ・ ・ ・ ・                                                                                                    | 15 0 (前田田平) (1509000シリー<br>行動者士養任進知書<br>利用について<br>):<br>下に書ききれない場合は、別に一覧を<br>さい、<br>8体の通知<br>発着の変更<br>評確な議会にて記入します。<br>11<br>11<br>11<br>11<br>11<br>11<br>11<br>11<br>11<br>1                                                                                                    | ボ. 13014000シリーズ)<br>作成してください。)<br>作成してください。)                                                                                                    |                                             | ※登記上の症所に、本社物能が聞い等。<br>単名及び市町村名を記入してください。)<br>所在地の将転<br>実践所の追加<br>その他(                                                                                     | 新規申請2は起熱機構を<br>入札参加資格申請の学校3<br>増加で登記上の所在280分の住所                     | う 3 集成 つう 5 加速 2 時間<br>き を行政書 主に 委任 す る 場合のみ<br>)<br>)<br>)<br>)<br>た 記載 す る 場合は、 項血を記載して くださ<br>)<br>)                                                           |
| 7           申請者表記不否<br>量記上の所在可<br>2 月 (理由<br>(理記上の所在<br>)           1 第<br>(理記上の所在<br>2 月<br>2 月<br>2 月<br>2 月<br>2 月<br>2 月<br>2 月<br>2 月<br>2 月<br>3 日<br>2 月<br>2 月<br>3 日<br>2 月<br>2 月<br>3 日<br>2 月<br>2 月<br>3 日<br>2 月<br>2 月<br>3 日<br>2 月<br>2 月<br>3 日<br>2 月<br>3 日<br>3 日<br>2 月<br>3 日<br>3 日<br>3 日<br>2 月<br>3 日<br>3 日<br>3 日<br>3 日<br>3 日<br>3 日<br>3 日<br>3 日<br>3 日<br>3 日                                                                                                    | □<br>□<br>□<br>□<br>□<br>□<br>□<br>□<br>□<br>□<br>□<br>□<br>□<br>□                                                                                                    | 1 5 0世紀2年し (1509000シリー<br>1 5 0世紀2年し (1509000シリー<br>15 0世紀2年し (1509000シリー<br>17 20世紀2年し (1509000シリー<br>17 20世紀2年に<br>10 1 5 0世紀2年の<br>1 5 0世紀2年の<br>1 5 0世紀2<br>1 5 0世紀2<br>1 5 0<br>1 5 0<br>1 5                                                                                                    | ボ. 13014000シリーズ)<br>作成してください。)<br>作成してください。)                                                                                                    | 所在地(                                        | <ul> <li>※豊肥上の症所に、本社物能が聞い等。</li> <li>集名及び市町村名を記入してください。)</li> <li><br/>飛行なのの移転      </li> <li>             ぞの他(      </li> </ul>                          | 新規申請2に加熱申請の学校2<br>入札参加資格申請の学校2<br>増加で登記上の所在383(外の住所                 | う 3 集成 つう 5 加速 2 時間 (日本) (日本) (日本) (日本) (日本) (日本) (日本) (日本)                                                                                                    |
| 7           申請者表記六冊<br>登記上の所在項<br>1 월<br>(御記上の所在<br>(御記上の所在<br>2 月 (理由<br>日<br>2 月 (理由<br>日<br>2 月<br>2 月<br>2 月<br>2 月<br>2 月<br>2 月<br>3 日<br>2 月<br>3 日<br>2 月<br>3 日<br>2 月<br>3 日<br>3 日<br>3 日<br>3 日<br>3 日<br>3 日<br>3 日<br>3 日<br>3 日<br>3 日                                                                                                    | □<br>□<br>□<br>□<br>□<br>□<br>□<br>□<br>□<br>□<br>□<br>□<br>□<br>□                                                                                                    | 1 5 0世紀2年し (1509000シリー<br>1 5 0世紀2年し (1509000シリー<br>1 5 0世紀2年し<br>有動について<br>):<br>下に書ききれない場合は、別に一覧を<br>さい、<br>8体の追加<br>7歳の変更<br>評議連議会にて記入します。<br>1071単高先売名としてご利用ください。                                                                                                    | <ul> <li>ボ. 13014000シリーズ)</li> <li>作成してください。)</li> <li>作成してください。)</li> <li>取取目</li> <li>取取目</li> <li>取取用</li> <li>取取用</li> <li>取取用</li> <li>取取用</li> <li>取用</li> <li>取用<!--</td--><td></td><td>×登記上の信所に、本社時能が開い等。<br/>異名及び市町村名を記入してください。)</td><td>新規単規工は起き機構で<br/>入札参加資格申請の学校2<br/>構由で登記上の所在1830分の住利</td><td>1 う 無有のう 5 加速記様様 5<br/>き を行及書 に 長任 す る 場合のみ ) ) ) う ただ に 長任 す る 場合は、 理由を記載して くだ と 、 、 、 、 、 、 、 、 、 、 、 、 、 、 、 、 、 、</td></li></ul>                                                      |                                             | ×登記上の信所に、本社時能が開い等。<br>異名及び市町村名を記入してください。)                                                                                                    | 新規単規工は起き機構で<br>入札参加資格申請の学校2<br>構由で登記上の所在1830分の住利                    | 1 う 無有のう 5 加速記様様 5<br>き を行及書 に 長任 す る 場合のみ ) ) ) う ただ に 長任 す る 場合は、 理由を記載して くだ と 、 、 、 、 、 、 、 、 、 、 、 、 、 、 、 、 、 、                                              |
| 7           申請者表記内容           登記上の所住当           1           第           (登記上の所住当           (登記上の所住当           (登記上の所住当           (登記上の所住当           (登記上の所住当           (登記上の所住当           (登記所をチェッツ           (下は教際県CAL           申請受望           (下は教際県CAL           (日本)           (日本) <td>□<br/>□<br/>□<br/>□<br/>□<br/>□<br/>□<br/>□<br/>□<br/>□<br/>□<br/>□<br/>□<br/>□</td> <td>15 0 (1500000) シーボーン (1500000) シー<br/>15 0 (1500000) シー<br/>15 0 (1500000) シー<br/>15 0 (1500000) シー<br/>15 0 (150000) シー<br/>15 0 (1500000) シー<br/>15 0 (1500000) シー<br/>15 0 (15000000) シー<br/>15 0 (1500000000000000000000000000000000</td> <td><ul> <li>ズ. 13014000シリーズ)</li> <li>作成してください。)</li> <li>作成してください。)</li> <li>料理目</li> <li>私理目</li> <li>税理目</li> <li>税理目</li> <li>税理目</li> <li>税理目</li> <li>税理目</li> <li>税理目</li> <li>税理目</li> <li>税理目</li> <li>税理目</li> </ul></td> <td></td> <td>×登記上の信用に、本社論総が開い場<br/>素気及び用助材品を記入してください。)</td> <td>新規申請及付起始申請合学 続き<br/>入札参加資格申請合学 続き<br/>理由で登記上の所存取以外の住所</td> <td>1 う 無有のう 5 加速回帰着<br/>き を行及書 二 長任 す る 場合のみ<br/>)<br/>)<br/>)<br/>た<br/>に 記載 す る 場合は、 理由を記載して くださ<br/>の<br/>う<br/>)<br/>)</td>                                                                                                    | □<br>□<br>□<br>□<br>□<br>□<br>□<br>□<br>□<br>□<br>□<br>□<br>□<br>□                                                                                                    | 15 0 (1500000) シーボーン (1500000) シー<br>15 0 (1500000) シー<br>15 0 (1500000) シー<br>15 0 (1500000) シー<br>15 0 (150000) シー<br>15 0 (1500000) シー<br>15 0 (1500000) シー<br>15 0 (15000000) シー<br>15 0 (1500000000000000000000000000000000                                                                                                    | <ul> <li>ズ. 13014000シリーズ)</li> <li>作成してください。)</li> <li>作成してください。)</li> <li>料理目</li> <li>私理目</li> <li>税理目</li> <li>税理目</li> <li>税理目</li> <li>税理目</li> <li>税理目</li> <li>税理目</li> <li>税理目</li> <li>税理目</li> <li>税理目</li> </ul>                                                                                                    |                                             | ×登記上の信用に、本社論総が開い場<br>素気及び用助材品を記入してください。)                                                                                                    | 新規申請及付起始申請合学 続き<br>入札参加資格申請合学 続き<br>理由で登記上の所存取以外の住所                 | 1 う 無有のう 5 加速回帰着<br>き を行及書 二 長任 す る 場合のみ<br>)<br>)<br>)<br>た<br>に 記載 す る 場合は、 理由を記載して くださ<br>の<br>う<br>)<br>)                                                     |
| 中議者表記内容           童記上の所在3           1 篇           (雪田二〇〇〇〇〇〇〇〇〇〇〇〇〇〇〇〇〇〇〇〇〇〇〇〇〇〇〇〇〇〇〇〇〇〇〇〇                                                                                                    | □<br>□<br>□<br>□<br>□<br>□<br>□<br>□<br>□<br>□<br>□<br>□<br>□<br>□                                                                                                    | 1 5 0世紀2年し、(1509000シリー<br>1 5 0世紀2年し、(1509000シリー<br>1 5 0世紀2年し、(1509000シリー<br>1 5 0世紀2年し、(1509000シリー<br>1 5 0世紀2年の<br>1 5 0世紀2年の<br>1 5 0世紀2<br>1 5 0世紀2<br>1 5 0<br>1 5 0<br>1                                                                                                    | <ul> <li>ズ. 13014000シリーズ)</li> <li>作成してください。)</li> <li>作成してください。)</li> <li>料理目</li> <li>処理目</li> <li>処理目</li> <li>処理目</li> <li>処理目</li> <li>税理目</li> <li>税理目</li> <l< td=""><td></td><td>×登記上の信用に、本社論総が開い場<br/>素気及び用助料品を記入してください。)</td><td>新規申請2で加速時増を<br/>入札参加資格申請の手続き<br/>理由で登記上の所存取以外の住所</td><td>う 2 美術 ひうちば正正 項書<br/>う 2 気行 ひ書 二 長任 する場合のみ       )       )       )       )       )       )       )       )       )       )       )       )       )       )       )</td></l<></ul> |                                             | ×登記上の信用に、本社論総が開い場<br>素気及び用助料品を記入してください。)                                                                                                    | 新規申請2で加速時増を<br>入札参加資格申請の手続き<br>理由で登記上の所存取以外の住所                      | う 2 美術 ひうちば正正 項書<br>う 2 気行 ひ書 二 長任 する場合のみ       )       )       )       )       )       )       )       )       )       )       )       )       )       )       ) |
| 7         申請者表記内容           童記上の所在3         1 篇           2 考 (理由<br>(確認上の所在3         1 第           1 第         2           2 考 (理由<br>(確認上の所在3         2           1 2         3           2 3         2           3 3         2           3 4         2           3 5         2           3 5         2           3 5         2           3 7         2           3 8         2           3 8         2           2 7         2           3 8         2           3 8         2           3 8         2           3 8         3           5         3           5         3           5         3           5         3           5         3           5         3           5         3           6         3           7         3           8         3           8         3           6         3           7         3           7         3           8 <td>・・・・・・・・・・・・・・・・・・・・・・・・・・・・・・・・・・・・</td> <td>15 0 (1981) 2 54100 500 (1990) 200<br/>15 0 (1981) 2 50 (1990) 2 0 0<br/>15 0 (1981) 2 50 (1990) 2 0<br/>15 0 (1981) 2 50 (1990) 2 0<br/>15 0 (1990) 2 0<br/>15 0 (1990) 2 0</td> <td><ul> <li>ス. 13014000シリーズ)</li> <li>作成してください。)</li> <li>作成してください。)</li> <li>料理目</li> <li>処理目</li> <li>ジ理目</li> <li>第二、13570</li> <li>群馬県前法市大手町1 - 1 - 1<br/>群馬県県土整備部建設企画簿P</li> <li>群馬県 ALS/EC市町村州</li> </ul></td> <td>新在地(<br/>一 一 一 一 一 一 一 一 一 一 一 一 一 一 一 一 一 一</td> <td>×登記上の住所に、本社場組が第1番<br/>業品及び市町村名を記入してください、)</td> <td>新規申請2で登録との所存地20かの住所  理由で登記との所存地20かの住所</td> <td>クラス集めつうごは正知場着<br/>きを行及書:に長任する場合のか<br/>) ) ) ) ただに載する場合は、理由を記載してくださ<br/>、 、 、 、 、 、 、 、 、 、 、 、 、 、 、 、 、 、</td>                                                                                                    | ・・・・・・・・・・・・・・・・・・・・・・・・・・・・・・・・・・・・                                                                                                    | 15 0 (1981) 2 54100 500 (1990) 200<br>15 0 (1981) 2 50 (1990) 2 0 0<br>15 0 (1981) 2 50 (1990) 2 0<br>15 0 (1981) 2 50 (1990) 2 0<br>15 0 (1990) 2 0<br>15 0 (1990) 2 0                                                                                                    | <ul> <li>ス. 13014000シリーズ)</li> <li>作成してください。)</li> <li>作成してください。)</li> <li>料理目</li> <li>処理目</li> <li>ジ理目</li> <li>第二、13570</li> <li>群馬県前法市大手町1 - 1 - 1<br/>群馬県県土整備部建設企画簿P</li> <li>群馬県 ALS/EC市町村州</li> </ul>                                                                                                    | 新在地(<br>一 一 一 一 一 一 一 一 一 一 一 一 一 一 一 一 一 一 | ×登記上の住所に、本社場組が第1番<br>業品及び市町村名を記入してください、)                                                                                                    | 新規申請2で登録との所存地20かの住所  理由で登記との所存地20かの住所                               | クラス集めつうごは正知場着<br>きを行及書:に長任する場合のか<br>) ) ) ) ただに載する場合は、理由を記載してくださ<br>、 、 、 、 、 、 、 、 、 、 、 、 、 、 、 、 、 、                                                           |
| 7     申請者表記内告<br>量記上の所任用       1 篇     (理由<br>(理証上の所任)       1 第     (理由<br>(理証人)       1 第     (理由<br>)       2 月 (理由<br>(理証所をチェン)     (理由<br>)       2     (目前<br>)       3     (日前<br>)       (下は朝馬森CAL)     申請受援       第考     (2) 理出先、       (3)     (1) 第二                                                                                                    | □<br>□<br>□<br>□<br>□<br>□<br>□<br>□<br>□<br>□<br>□<br>□<br>□<br>□                                                                                                    | 15 0 (1) 15 0 (1) 1                                                                                                    | <ul> <li>ス. 13014000シリーズ)</li> <li>作成してください。)</li> <li>作成してください。)</li> <li>料理目</li> <li>処理目</li> <li>ジ理目</li> <li>デ371-8570</li> <li>群馬県県土型編都建設企画調中</li> <li>群馬県県工型編都建設企画調中</li> </ul>                                                                                                    |                                             | ×登記上の住所に、本社地総が削い等<br>載名及び市町村名を記入してください、)                                                                                                    | 新規申請2で登記上の所存在20分の住利  理由で登記上の所存在20分の住利                               | う 2 美市のうちは正知場着<br>き 2 行政書 に 長任 する場合のみ<br>)<br>)<br>)<br>?<br>?<br>?<br>?<br>?<br>?<br>?<br>?<br>?<br>?<br>?<br>?<br>?                                             |
| 7     申請者表記内告<br>量記上の所任用       1 篇     (理由<br>(理証上の所任)       1 第     (理由<br>(理証上の所任)       1 第     (理由<br>(理証所をチェッ)       1 1     (理由<br>(理証所をチェッ)       1 1     (理由<br>(理証所をチェッ)       1 1     (理由<br>(理証)       2 3     (理由<br>(理証)       1 1     (理由<br>(理証)       2 3     (目<br>(理証)       1 1     (理由<br>(理証)       2 3     (目<br>(理証)       1 1     (日<br>(理証)       2 3     (日<br>(理証)       1 1     (日<br>(理証)       1 1     (日<br>(理証)       2 3     (日<br>(理証)       1 1     (日<br>(理証)       1 1     (日<br>(理証)       2 3     (日<br>(理証)       1 1     (日<br>(理証)       2 3     (日<br>(理証)       1 1     (日<br>(理証)       1 1     (日<br>(理証) <td>・・・・・・・・・・・・・・・・・・・・・・・・・・・・・・・・・・・・</td> <td>15 0 (1981) 2 54100 (1000000) ジー<br/>15 0 (1981) 2 50 (1990) 2 ジー<br/>15 0 (1981) 2 50 (1990) 2 ジー<br/>15 0 (1981) 2 50 (1990) 2 ジー<br/>15 0 (1990) 2 50 (1990) 2 ジー<br/>15 0 (1990) 2 50 (1990) 2 SS<br/>15 0 (1990) 2 SS<br/>15 0 (1990) 2 SS</td> <td><ul> <li>ス. 13014000シリーズ)</li> <li>作成してください。)</li> <li>作成してください。)</li> <li>構成</li> <li>構成</li> <li>構成</li> <li>構成</li> <li>第二</li> <li>第二</li> <li></li></ul></td> <td></td> <td>×登記上の在所に、本社地転が用い場<br/>載名及び市町村名を記入してください。)</td> <td>新規単規2(は起き構成で)</td> <td>うたまなつうごに正確等 うたいに、気化する場合のみ )) ) )  うたにに、気化する場合は、理由を記載してくたさ</td>                                                                                                    | ・・・・・・・・・・・・・・・・・・・・・・・・・・・・・・・・・・・・                                                                                                    | 15 0 (1981) 2 54100 (1000000) ジー<br>15 0 (1981) 2 50 (1990) 2 ジー<br>15 0 (1981) 2 50 (1990) 2 ジー<br>15 0 (1981) 2 50 (1990) 2 ジー<br>15 0 (1990) 2 50 (1990) 2 ジー<br>15 0 (1990) 2 50 (1990) 2 SS<br>15 0 (1990) 2 SS<br>15 0 (1990) 2 SS                                                                                                    | <ul> <li>ス. 13014000シリーズ)</li> <li>作成してください。)</li> <li>作成してください。)</li> <li>構成</li> <li>構成</li> <li>構成</li> <li>構成</li> <li>第二</li> <li>第二</li> <li></li></ul>                                                                                                    |                                             | ×登記上の在所に、本社地転が用い場<br>載名及び市町村名を記入してください。)                                                                                                    | 新規単規2(は起き構成で)                                                       | うたまなつうごに正確等 うたいに、気化する場合のみ )) ) )  うたにに、気化する場合は、理由を記載してくたさ                                                                                                    |
| 7     申請者表記内告<br>量記上の所任用       1 篇     (理由<br>(理証上の所任)       1 第     (理由<br>(理証上の所任)       1 第     (理由<br>(理証所在チェッ)       1 1     (理由<br>(理証所在チェッ)       2 3     (理由<br>(理証所在チェッ)       1 日     (理由<br>(理証所在チェッ)       1 日     (理由<br>(理証所在チェッ)       1 日     (理証<br>(目)       1 日     (理証<br>(目)       1 日     (理由<br>(理証)       1 日     (理由<br>(理証)       1 日     (理)       1 日     (理)       1 日     (理)       1 日     (理)       1 日     (理)       1 日     (理)       1 日     (理)       1 日     (理)       1 日     (理)       1 日     (理) <t< td=""><td>・・・・・・・・・・・・・・・・・・・・・・・・・・・・・・・・・・・・</td><td>15 0 (重新100 (1000000))<br/>15 0 (重新100 (100000))<br/>15 0 (重新100 (100000))<br/>15 0 (重新100 (100000))<br/>15 0 (重新100 (10000))<br/>15 0 (10000)<br/>15 0 (10000)<br/>15 0 (1000)</td><td><ul> <li>ス. 13014000シリーズ)</li> <li>作成してください。)</li> <li>構成してください。)</li> <li>構成</li> <li>構成</li> <li>構成</li> <li>構成</li> <li>第二</li> <li>第二</li> <li></li></ul></td><td></td><td>×登記上の住所に、本社地転が用い場<br/>業名及び市町村名を記入してください。)<br/>群な地の移転<br/>置調所の追加<br/>その他(</td><td>新規申請及び提起申請合予 続記           入札参加資格申請合予 続記             理由で登記上の所在地以外の住村</td><td>う 2 美術 ひうちば紅花 場響 う 2 大学 日本 1 日本 1 日本 1 日本 1 日本 1 日本 1 日本 1 日本</td></t<> | ・・・・・・・・・・・・・・・・・・・・・・・・・・・・・・・・・・・・                                                                                                    | 15 0 (重新100 (1000000))<br>15 0 (重新100 (100000))<br>15 0 (重新100 (100000))<br>15 0 (重新100 (100000))<br>15 0 (重新100 (10000))<br>15 0 (10000)<br>15 0 (10000)<br>15 0 (1000)                                                                                                    | <ul> <li>ス. 13014000シリーズ)</li> <li>作成してください。)</li> <li>構成してください。)</li> <li>構成</li> <li>構成</li> <li>構成</li> <li>構成</li> <li>第二</li> <li>第二</li> <li></li></ul>                                                                                                    |                                             | ×登記上の住所に、本社地転が用い場<br>業名及び市町村名を記入してください。)<br>群な地の移転<br>置調所の追加<br>その他(                                                                                      | 新規申請及び提起申請合予 続記           入札参加資格申請合予 続記             理由で登記上の所在地以外の住村 | う 2 美術 ひうちば紅花 場響 う 2 大学 日本 1 日本 1 日本 1 日本 1 日本 1 日本 1 日本 1 日本                                                                                                    |
| 7     申請者表記内容       雪記上の所在河     1 篇       1 第二     第二       1 第二     第二       1 第二     第二       1 第二     第二       2 月     (理由       2 月     (理由       3 日     第二       1 第二     1       1 第二     1       1 第二     1       1 第二     1       1 第二     1       1 第二     1       1 1 第二     1       1 1 第二     1       1 1 1 1 1 1 1 1 1 1 1 1 1 1 1 1 1 1 1                                                                                                    |                                                                                                    | 15 0 (1981)<br>15 0 (1981)<br>15                                                                                                    | <ul> <li>ス. 13014000シリーズ)</li> <li>作成してください。)</li> <li>作成してください。)</li> <li>構成してください。)</li> <li>構成してください。)</li> <li>第二</li> <li>第二</li> <li></li></ul>                                                                                                    |                                             | ×登記上の住所に、年社地転が用い係<br>単名なび時期対名を記入してください。)                                                                                                    |                                                                     | 1 うままのうちに正確確整<br>きを行及書に、反任する場合のみ ) ) ) ftに記載する場合は、項曲を記載してくださ ) )                                                                                                  |
| 7     申請者表記内告<br>量記上の所任用       1 篇     (理由<br>(理証上の所任)       2 月 (理由<br>(理証上の所任)     2       1 日     2       2 月     (理証<br>(理証所をチェッ)       1 日     2       2 日     (理証<br>(理証所をチェッ)       1 日     (理証<br>(理証所をチェッ)       1 日     (理証<br>(理証<br>(理証<br>(注証)))       1 日     (理証<br>(注証))       1 日     (理証<br>(注証))       1 日     (理証<br>(注証))       1 日     (理証<br>(注証))       1 日     (理証<br>(注証))       1 日     (理証<br>(注証))       1 日     (理証<br>(注証))       1 日     (理証<br>(注証))       1 日     (理証<br>(注証))       1 日     (理証<br>(注証))       1 日     (理証))       1 日     (理証))                                                                                                    | ・・・・・・・・・・・・・・・・・・・・・・・・・・・・・・・・・・・・                                                                                                    | 15 0 (1981年7月) (1509000シリー<br>15 0 (1981年7月) (1509000シリー<br>15 0 (1981年7月) (1509000) (150900) (1509000) (1509000) (150                                                                                                    | <ul> <li>ス. 13014000シリーズ)</li> <li>作成してください。)</li> <li>作成してください。)</li> <li>構成</li> <li>構成</li> <li></li></ul>                                                                                                    |                                             | ×登記上の住所に、本社地転が用い場<br>載名及び市町村名を記入してください。)<br>群な物の移転<br>置現所の追加<br>その他(                                                                                      | 新規単規2(は起き構造を) 入札参加資格申請の学校2<br>項曲で登記上の所存在2000の位計                     | クラス集めつうごに正確等                                                                                                    |
| 7     申請者表記内告<br>量記上の所任項       1 篇<br>(書記上の所任7<br>2 月 (理由<br>(書記上の所任7<br>2 ]<br>3       2 月 (理由<br>(書記上の所任7<br>3 ]       2 月 (理由<br>(書記上の所任7<br>3 ]       2 月 (理由<br>(書記上の所任7<br>2 ]       3 日       2 月 (理由<br>(書記工の)       3 日       1 日       1 日       2 月       2 日       3 日       1 日       1 日       2 日       2 日       3 日       3 日       3 日       4 日       4 日       4 日       5 日       5 日       5 日       5 日       5 日       5 日       5 日       5 日                                                                                                    | こ                                                                                                    | 15 0 (1981)<br>15 0 (1993)<br>15 0 (1993)<br>15                                                                                                    | <ul> <li>ス. 13014000シリーズ)</li> <li>作成してください。)</li> <li>構成してください。)</li> <li>構成</li> <li>構成</li> <li></li></ul>                                                                                                    |                                             | ×登記上の住所に、本社地転が用い場<br>業名及び市町村名を記入してください。)                                                                                                    |                                                                     | クラス集めつうごは正確場合<br>ラシステム<br>シモリ及書 この長任する場合のか<br>) ) ) う う う う う う う う う う う う う う う う                                                                               |

| 表示項目 |                            |
|------|----------------------------|
| 項目名称 | 説明                         |
| 添付書類 | 申請者の情報、および、添付書類の一覧が表示されます。 |
| 提出先  | 提出先が表示されます。                |

| ボタン | /・リンク     |                                                |
|-----|-----------|------------------------------------------------|
| 番号  | ボタン・リンク名称 | 処理                                             |
| 1   | 閉じる       | 画面を閉じます。                                       |
| 2   | 印刷        | 添付書類送付票を印刷します。この画面を印刷して提出書類の一つと<br>して同封してください。 |

#### (1) 書類作成方法

①添付書類送付票を印刷してください。

※印刷される枚数は、場合によって異なることがあります。

②「【1】添付書類」に記載のある書類がすべて揃っていることを確認してください。

③①で印刷した添付書類送付票の「【1】添付書類」のチェック欄に、該当の書類が揃っている ことを確認のうえ、それぞれチェックを入れてください。

(2) 綴り方

表紙:添付書類送付票(画面を印刷したもの) 以降:添付書類(必ず「【1】添付書類」の番号の順番に並べてください) ※添付書類の詳細は「入札参加資格審査申請の添付書類について」をご覧ください。

(3)送付方法

添付書類送付票下の「【2】提出先」を点線で切り取り、郵送先宛名として封筒に貼り付けて送 付してください。

送付にあたっては、収受のトラブルを防ぐため、お手数でも簡易書留で送付してください。 なお、持参されても受付窓口はありませんので、受付はできません。

#### 8.17 申請完了後の処理

(1)申請受付確認

インターネットによる申請が完了すると、群馬県CALS/EC市町村推進協議会から「担当者 メールアドレス」「行政書士メールアドレス」宛てに「申請受付確認メール」が送られます。

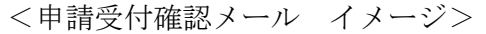

| f | キ名:                                                    | 申請登録完了通知                                                                                                    |
|---|--------------------------------------------------------|----------------------------------------------------------------------------------------------------|
|   | XXXXXXXXXXX<br>業者 太郎                                   | 会社 御中<br>18 様                                                                                                    |
|   | 平成 XX 年<br>付けでイン<br>共通添付都<br>申請先団体<br><u>https://p</u> | XX月XX日<br>ンターネット申請いただいた 変更申請 登録内容が送信されました。<br>書類及び個別添付書類をすぐに送付してください。<br>本毎の必要な書類など詳細は以下のURLから確認してください。<br>ortal.g-cals.e-gunma.lg.jp/portal/hp_link.html |
|   | 登録内容(                                                  | D審査を行い受理された場合には、申請受理通知メールが送信されます。                                                                                                    |
|   | 認定確認!:<br>競争入札考<br>※このメー<br>お願いし                       | はこちらへ: <u>https://portal.g-cals.e-gunma.lg.jp/</u><br>参加資格申請受付システムにログインし、申請状況を確認してください。<br>−ルに心当たりがない場合、大変申し訳ありませんが、0120-511-306 まで、ご連絡頂きますよう<br>↓ます。     |
|   | 群馬県 CAL                                                | .8/EC市町村推進協議会                                                                                                    |
|   | ポータルサ                                                  | ナイトURL: <u>https://portal.g-cals.e-gunma.lg.jp/</u>                                                                                                    |
|   | ぐんま電子<br>TEL :O<br>e-mail:g                            | そ入札共同システムヘルブデスク<br>120-511-306<br>runma-help@eftis.jp                                                                                                    |
|   |                                                        |                                                                                                    |

(2) 受理完了

インターネットによる申請および送付された書類の審査が終了し、受理された場合は群馬県CA LS/EC市町村推進協議会から「担当者メールアドレス」「行政書士メールアドレス」あてに 「受理完了メール」が送られます。

また、本登録内容に修正が必要な場合や提出した書類に不備等がある場合は、「修正指示通知メ ール」が送られます。理由および指示内容を確認し、不足している書類の提出や登録内容の修正 を行ってください。行いませんと、受理完了になりません。

<受理完了メール イメージ>

| 件名: 申請受理通知                                                                                                    |   |
|----------------------------------------------------------------------------------------------------|---|
| XXXXXXXXX 会社 御中<br>業者 太郎 様                                                                                                    |   |
| 平成 XX 年 XX 月 XX 日<br>付けでインターネット申請いただいた 新規申請 登録の申請受理が完了しました。<br>今後は、申請自治体ごとに認定審査を行い個別に認定通知が発行されますので、ご留意願います。                                                                   |   |
| 業者番号:XXXXXXXXXXX<br>(※業者番号は、電子入札システムの利用者登録時に必要となります。)                                                                                                    |   |
| 認定確認はこちら( <u>https://portal.g-cals.e-gunma.lg.jp/)</u> で確認してください。<br>競争入札参加資格申請受付システムにログインし、申請状況を確認してください。<br>※このメールに心当たりがない場合、大変申し訳ありませんが、0120-511-306まで、ご連絡頂きますよ<br>お願いします。 | ð |
| 群馬県 CALS/EC 市町村推進協議会                                                                                                    |   |
| ポータルサイトURL: <u>https://portal.g-cals.e-gunma.lg.jp/</u>                                                                                                    |   |
| ぐんま電子入札共同システムヘルプデスク<br>TEL :0120-511-306<br>e-mail: <u>gunma-help@eftis.jp</u>                                                                                                |   |

【審査対象の項目を変更した場合】

(3) 認定完了

受理された登録内容をもとに各自治体が入札参加資格の認定作業を行います。 認定された場合には、各自治体から「担当者メールアドレス」「行政書士メールアドレス」宛て

認定された場合には、各自信体がら「担当有メール」ドレス」「11或者エメール」ドレス」処に「認定完了メール」が送られます。

※複数の自治体に申請した場合は、複数の自治体から認定完了メールが送られます。

<認定完了メール イメージ>

| 仟名: 莫格魯直結果認定元了通知                                                                                                    |  |
|----------------------------------------------------------------------------------------------------|--|
| XXXXXXXX 会社 御中<br>業者 太郎 様                                                                                                    |  |
| 平成 XX 年 XX 月 XX 日<br>付けでインターネット申請いただいた 新規申請 認定処理が完了しました。<br>認定内容の確認は下記URLにアクセスし、取得済のユーザID及びパスワードにてログインして下さい。                                                        |  |
| 業者番号:XXXXXXXXX<br>(※業者番号は、電子入札システムの利用者登録時に必要となります。)<br>認定日:平成 XX 年 XX 月 XX 日                                                                                        |  |
| 申請先自治体: 前橋市<br>認定結果:<br>XXXXX 認定<br>XXXXXXXXXX 認定                                                                                                    |  |
| 認定確認はこちらへ: <u>https://portal.g-cals.e-gunma.lg.jp/</u><br>競争入札参加資格申請受付システムにログインし、申請状況を確認してください。<br>※このメールに心当たりがない場合、大変申し訳ありませんが、0120-511-306まで、ご連絡頂きますよう<br>お願いします。 |  |
| 群馬県 CALS/EC 市町村推進協議会                                                                                                    |  |
| ポータルサイトURL: <u>https://portal.g-cals.e-gunma.lg.jp/</u>                                                                                                    |  |
| ぐんま電子入札共同システムヘルブデスク<br>TEL :0120-511-306<br>e-mail: <u>gunma-help@eftis.jp</u>                                                                                      |  |
|                                                                                                    |  |